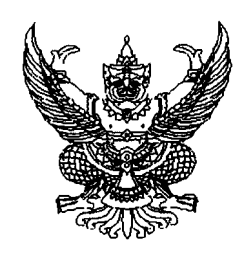

กรมบัญชีกลาง ถนนพระราม ๖ กทม. ๑๐๔๐๐

#### ๑๐ มิถุนายน ๒๕๕๔

เรื่อง แนวปฏิบัติในการบันทึกรายการเบิกจ่ายเงินและการนำส่งเงินทดรองราชการเพื่อช่วยเหลือผู้ประสบภัยพิบัติ กรณีฉุกเฉิน ผ่าน GFMIS Web online

เรียน \*

กค อ๔๐๙.๓/ว โฆโยอ

- อ้างถึง ๑ หนังสือกรมบัญชีกลาง ที่ กค ๐๔๐๙.๓/ว ๓๘๑ ลงวันที่ ๒๗ ตุลาคม ๒๕๕๒ ๒ หนังสือกรมบัญชีกลาง ที่ กค ๐๔๐๙.๓/ว ๒๑๓ ลงวันที่ ๒๓ มิถุนายน ๒๕๕๔
- สิ่งที่ส่งมาด้วย แนวปฏิบัติในการบันทึกรายการเบิกจ่ายเงินและการนำส่งเงินทดรองราชการเพื่อช่วยเหลือ ผู้ประสบภัยพิบัติ กรณีฉุกเฉิน ผ่าน GFMIS Web online (สามารถดาวน์โหลดได้จากเว็บไซต์กรมบัญชีกลาง www.cgd.go.th)

ตามหนังสือที่อ้างถึง ๑ กำหนดวิธีปฏิบัติในการบันทึกรายการเบิกจ่ายเงินและการนำส่งเงิน เพื่อชดใช้เงินทดรองราชการในระบบ GFMIS และตามหนังสือที่อ้างถึง ๒ ได้พัฒนาระบบการเบิกจ่ายเงินของ หน่วยงานภาครัฐที่ปฏิบัติงานผ่าน Excel Loader ในระบบ GFMIS ให้เบิกจ่ายเงินผ่าน GFMIS Web Online ตั้งแต่วันที่ ๑ กรกฎาคม ๒๕๕๔ นั้น

กรมบัญชีกลางขอเรียนว่า เพื่อให้ส่วนราชการที่ไม่ได้รับการจัดสรรเครื่อง GFMIS Terminal ซึ่งปฏิบัติงานผ่าน GFMIS Web Online และได้รับจัดสรรเงินทดรองราชการ ตามระเบียบเงินทดรองราชการ เพื่อช่วยเหลือผู้ประสบภัยพิบัติ กรณีฉุกเฉิน พ.ศ. ๒๕๔๖ และที่แก้ไขเพิ่มเติม ได้ทราบขั้นตอนและการบันทึกรายการ เบิกจ่ายเงินและการนำส่งเงินทดรองราชการเพื่อช่วยเหลือผู้ประสบภัยพิบัติ กรณีฉุกเฉิน ผ่าน GFMIS Web Online ได้อย่างถูกต้อง ครบถ้วน และเป็นไปในแนวเดียวกัน จึงได้จัดทำแนวปฏิบัติดังกล่าว รายละเอียดปรากฏตาม สิ่งที่ส่งมาด้วย

จึงเรียนมาเพื่อโปรดทราบ และแจ้งให้หน่วยงานในสังกัดถือปฏิบัติ ตั้งแต่วันที่ ๑ กรกฎาคม ๒๕๕๔ เป็นต้นไป

ขอแสดงความนับถือ

Cu

(นางอุไร ร่มโพธิหยก) ที่ปรึกษาด้านพัฒนาระบบบัญชี ปฏิบัติราชการแทน อธิบดีกรมบัญชีกลาง

สำนักกำกับและพัฒนาระบบการบริหารการเงินการคลังภาครัฐแบบอิเล็กทรอนิกส์ กลุ่มงานกำกับและพัฒนาระบบงาน โทรศัพท์ ๐ ๒๑๒๗ ๗๐๐๐ ต่อ ๖๕๒๖ โทรสาร ๐ ๒๑๒๗ ๗๓๐๗

 $(\mathcal{S})$ 

ศูนส์บริการข้อมูลการเซินการศลังกาศรัฐ กรมบัญชีกลาง (CGD Call Center) โทรศัพท์ o ๒๒๗๐ ๖๔๐๐

\* ปลัดกระทรวงกลาโหม ปลัดกระทรวงการพัฒนาสังคมและความมั่นคงของมนุษย์ ปลัดกระทรวงเกษตรและสหกรณ์ ปลัดกระทรวงมหาดไทย ปลัดกระทรวงสาธารณสุข เลขาธิการสำนักนายกรัฐมนตรี อธิบดีกรมป้องกันและบรรเทาสาธารณภัย

ผู้ว่าราชการจังหวัดทุกจังหวัด

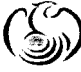

( ) ดูแข่บริการข้อมูลการเงินการสลังกาสรัฐ กรมเบ้ญชีกลาง (CGD Call Contor) โทรศัพท์ o bboo ๖๔๐๐

แนวปฏิบัติในการบันทึกรายการเบิกจ่ายเงินและการนำส่งเงินทดรองราชการเพื่อช่วยเหลือผู้ประสบภัยพิบัติ กรณีฉุกเฉิน ผ่าน GFMIS Web online แนบหนังสือกรมบัญชีกลาง ที่ กค 0409.3/ว221 ลงวันที่ 30 มิถุนายน 2554

เมื่อส่วนราชการที่ได้รับอนุมัติให้มีวงเงินทดรองราชการ ตามระเบียบเงินทดรองราชการ เพื่อช่วยเหลือผู้ประสบภัยพิบัติ กรณีฉุกเฉิน พ.ศ.2546 และที่แก้ไขเพิ่มเติม และมีความจำเป็นต้องใช้จ่าย เงินทดรองราชการเพื่อช่วยเหลือผู้ประสบภัยพิบัติ กรณีฉุกเฉิน ประกอบกับเป็นส่วนราชการที่ไม่ได้รับ การจัดสรรเครื่อง GFMIS Terminal ก่อนที่จะบันทึกรายการขอเบิกเงินในระบบ GFMIS ให้ประสานงาน กับกรมบัญชีกลางหรือสำนักงานคลังจังหวัด เพื่อขอรับเลขที่แจ้งวงเงินจำนวน 16 หลัก หลังจากนั้น ให้ บันทึกรายการขอเบิกเงินทดรองราชการเพื่อช่วยเหลือผู้ประสบภัยผ่าน GFMIS Web Online โดยระบุ เลขที่วงเงิน 16 หลัก ในช่อง "การกำหนด" เพื่อให้ระบบควบคุมการเบิกจ่ายเงินทดรองราชการมิให้เกิน กว่าวงเงินที่ได้รับอนุมัติ

เมื่อกรมบัญชีกลางโอนเงินเข้าบัญชีเงินฝากธนาคาร (เงินนอกงบประมาณ) และได้มีการ จ่ายเงินทดรองราชการฯ ให้บันทึกรายการขอจ่ายเงิน เมื่อครบกำหนดการส่งใช้คืนเงินทดรองราชการฯ ให้บันทึกรายการหักล้างค่าใช้จ่ายจ่ายล่วงหน้าเงินช่วยเหลือผู้ประสบภัยพิบัติ กรณีฉุกเฉิน หากได้รับการส่งใช้ เป็นเงินสดให้นำส่งคลังและบันทึกข้อมูลการนำส่งเงิน

สำหรับการบันทึกรายการเบิกหักผลักส่งเงินงบประมาณชดใช้คืนเงินทดรองราชการ เพื่อช่วยเหลือผู้ประสบภัยพิบัติ กรณีฉุกเฉิน จะต้องบันทึกรายการผ่านเครื่อง GFMIS Terminal ด้วย คำสั่งงาน ZGJ\_J7 รายละเอียดขั้นตอนการปฏิบัติงานผ่าน GFMIS Web Online ดังนี้

## 1. การบันทึกรายการขอเบิกเงินทดรองราชการเพื่อช่วยเหลือผู้ประสบภัยพิบัติ กรณีฉุกเฉิน

เมื่อเกิดภัยพิบัติและได้มีการประกาศให้เป็นพื้นที่ภัยพิบัติ สำนักงานป้องกันและบรรเทาสาธารณภัย จังหวัด บันทึกรายการขอเบิกเงินทดรองราชการเพื่อช่วยเหลือผู้ประสบภัยพิบัติในระบบดังนี้

#### ขั้นตอนการเข้าสู่ระบบ

เมื่อ Log on โดยใส่รหัสผู้ใช้และรหัสผ่านแล้ว ระบบแสดงหน้าจอระบบงานต่าง ๆ ตามภาพที่ 1

- กดปุ่ม 1. ระบบเบิกจ่าย (ระบบเบิกจ่าย) เพื่อเข้าสู่ระบบเบิกจ่าย
- กดปุ่ม 2. ขอเบิกเงิน (ขอเบิกเงิน) เพื่อเข้าสู่ประเภทรายการขอเบิก

กดปุ่ม 3. ขบ03 » ขอเบิกเงินนอกงบประมาณที่ไม่อ้างใบสิ่งชื่อฯ » (ขอเบิกเงินนอกงบประมาณที่ไม่อ้าง
ใบสั่งซื้อฯ) เพื่อเข้าสู่หน้าจอการบันทึก ขบ03 ขอเบิกเงินนอกงบประมาณที่ไม่อ้างใบสั่งซื้อฯ ตามภาพที่ 2

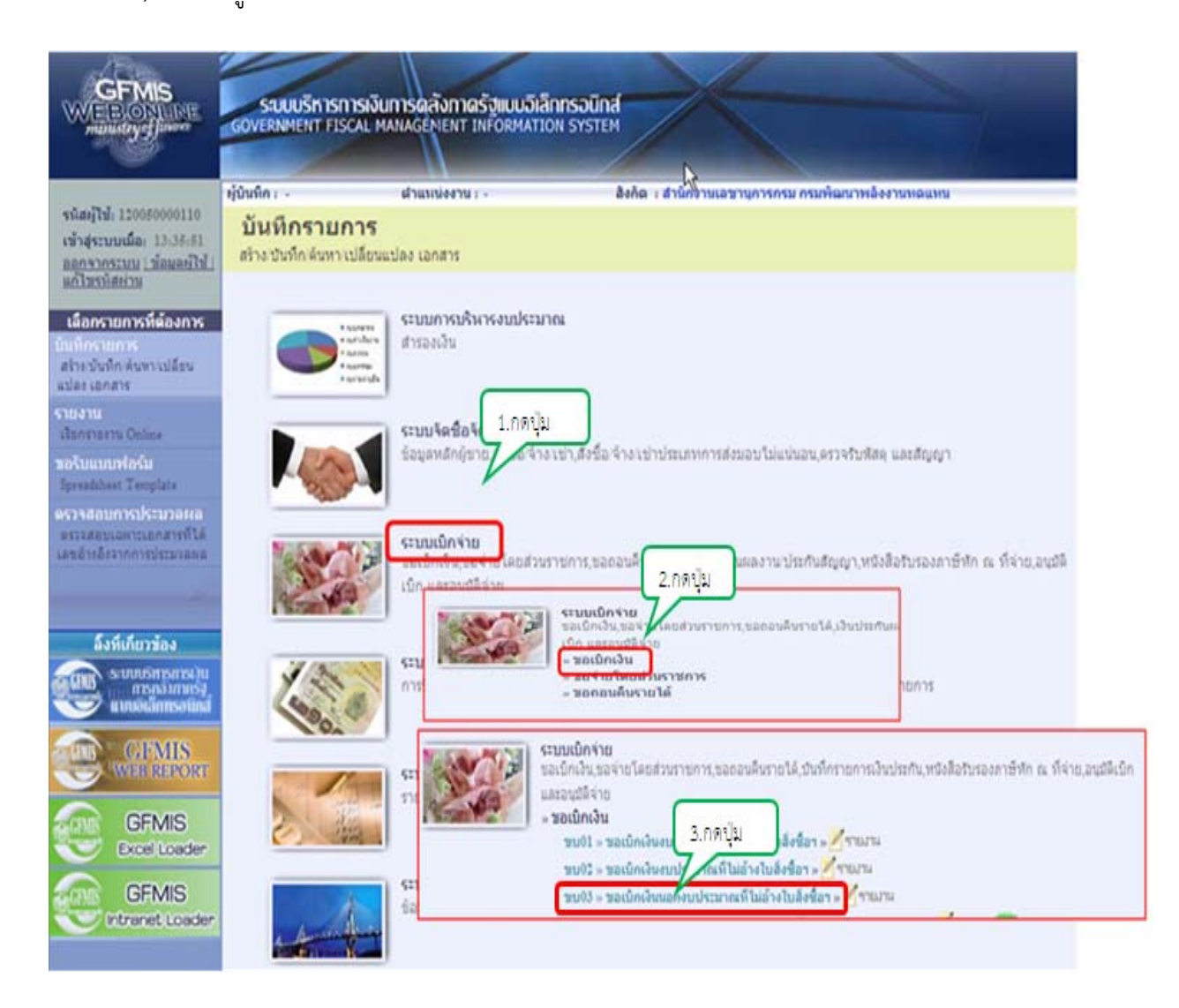

## ขั้นตอนการบันทึกรายการ

ระบุรายละเอียดข้อมูลเกี่ยวกับรายการขอเบิกเงินทดรองราชการเพื่อช่วยเหลือผู้ประสบภัยพิบัติ กรณีฉุกฉิน โดยมีรายละเอียดการบันทึก 3 ส่วน คือ ข้อมูลส่วนหัว ข้อมูลทั่วไป และรายการขอเบิก ให้บันทึก รายละเอียด ดังนี้

| บันทึก:- เ                                               | สาแหน่งงาน : -            | สังกัด : สานักง       | านเลขานุการกรม กรมพัฒนาพลังงา   | านทคแทน        |   | สร้าง ดับห |
|----------------------------------------------------------|---------------------------|-----------------------|---------------------------------|----------------|---|------------|
| ขอเบิกเงินนอกงบ                                          | บประมาณที่ไม่อ้า          | ใบสั่งชื้อฯ (ข        | บ. 03)                          |                |   |            |
| สร้างขอเบ็กเงินนอกงบประมาถ                               | แท้ไม่อ้างใบสังข็อๆ       |                       |                                 |                |   |            |
| รพัสหน่วยงาน                                             | 1205                      |                       | วันที่เอกสาร                    | 17 มีนาคม 2554 |   |            |
|                                                          | กรมพัฒนาหลังงานหล่นหน     |                       |                                 |                |   |            |
| รนัสพื้นที่                                              | 1000 - ส่วนกลาง           |                       | <u>วันที่ผ่านรายการ</u>         | 17 มีนาคม 2554 |   |            |
| รทัสหน่วยเม็กจ่าย                                        | 1200500001                |                       | 47A                             | 6              |   |            |
|                                                          | สำนักงานเลขานุการกรม      |                       |                                 |                |   |            |
| การอ้างอิง                                               |                           |                       |                                 |                |   |            |
| ดึงข้อมูลจากไฟล์                                         | แนบไฟล์                   |                       |                                 |                |   |            |
| ข้อมูลทั่วไป                                             | ก                         | การขอเบิก             |                                 |                |   |            |
| ประเภทรายการขอเบิก / การ                                 | รปาระเงิน                 |                       |                                 |                |   |            |
| ประเภทเงินฝาก                                            | ขอเบิกเงินที่ฝากคลัง      |                       |                                 |                |   |            |
| ประเภทรายการขอเม็ก                                       | เพื่อจ่ายผู้ขาย/ค่สัญญา   |                       | ~                               |                |   |            |
| วิธีการชาระเงิน                                          | จ่ายตรงเข้าบัญชีเงินฝากธา | เคารของผู้ขาย/ค่สัญญา | ~                               |                |   |            |
| รายละเอียดงบประมาณ                                       |                           |                       |                                 |                |   |            |
| แหล่งของเงิน                                             | 2554 💌                    | 2                     |                                 |                |   |            |
| ข้อมูลผู้รับเงิน                                         |                           |                       |                                 |                |   |            |
| <u>เลชประจำตัวบัตรประชาชน/</u><br>เลชประจำตัวผู้เสียภาษี |                           |                       | <u>เลขที่บัญชีเงินฝากธนาคาร</u> |                |   |            |
| ศาอธิบายเอกสาร                                           |                           |                       |                                 |                |   |            |
|                                                          |                           |                       |                                 |                | 1 |            |
|                                                          |                           |                       |                                 |                |   |            |
|                                                          |                           |                       |                                 |                | 3 |            |
|                                                          |                           |                       |                                 |                |   | iali »     |
|                                                          |                           | 100                   | งการบันทึก                      |                |   |            |

ภาพที่ 2

| ข้อมูลส่วนหัว      |                                                               |
|--------------------|---------------------------------------------------------------|
| -รหัสหน่วยงาน      | ระบบแสดงรหัสหน่วยงาน จำนวน 4 หลัก                             |
|                    | ให้อัตโนมัติตามสิทธิที่ใช้บันทึกข้อมูล<br>                    |
| -รหัสพื้นที่       | ระบบแสดงรหัสพื้นที่ จำนวน 4 หลัก                              |
|                    | ให้อัตโนมัติตามสิทธิที่ใช้บันทึกข้อมูล                        |
| -รหัสหน่วยเบิกจ่าย | ระบบแสดงรหัสหน่วยเบิกจ่าย จำนวน 10 หลัก                       |
|                    | ให้อัตโนมัติตามสิทธิที่ใช้บันทึกข้อมูล                        |
| -การอ้างอิง        | ระบุการอ้างอิงเป็น P+YY+Running Number 7 หลัก                 |
|                    | P คือ อักษรคงที่                                              |
|                    | Y คือ 2 หลักท้ายของปี พ.ศ.                                    |
|                    | Running Number คือ การอ้างอิงเลขที่ภายในของหน่วยงาน           |
| -วันที่เอกสาร      | ระบุวันเดือนปีของเอกสารประกอบรายการขอเบิกเงิน                 |
|                    | ให้กดปุ่ม 🏢 ระบบแสดง 📖 (ปฏิทิน) เลือก เดือน ปี                |
|                    | และดับเบิลคลิกที่วันที่ เพื่อให้ระบบแสดงค่าวันเดือนปีดังกล่าว |
| -วันที่ผ่านรายการ  | ระบุวันเดือนปีที่บันทึกรายการขอเบิกเงิน                       |
|                    | ให้กดปุ่ม 🏢 ระบบแสดง 🛄 (ปฏิทิน) เลือก เดือน ปี                |
|                    | และดับเบิลคลิกที่วันที่ เพื่อให้ระบบแสดงค่าวันเดือนปีดังกล่าว |
| -งวด               | ระบบแสดงงวดบัญชีที่บันทึกรายการให้อัตโนมัติ                   |

## ข้อมูลทั่วไป

| ประเภทรายการขอเบิก/วิธีก | าารชำระเงิน                                        |
|--------------------------|----------------------------------------------------|
| -ประเภทเงินฝาก           | ระบบแสดงประเภทเงินฝากให้อัตโนมัติ                  |
| -ประเภทรายการขอเบิก      | เลือก " <b>รายการขอเบิกเงินทดรองราชการ"</b>        |
| -วิธีการชำระเงิน         | เลือก "จ่ายผ่านบัญชีเงินฝากธนาคารของหน่วยงาน"      |
| รายละเอียดงบประมาณ       |                                                    |
| -แหล่งของเงิน            | ระบุแหล่งของเงินจำนวน 7 หลัก                       |
|                          | โดยระบุ YY24000 Y คือ 2 หลักท้ายของปีงบประมาณ พ.ศ. |
| ข้อมูลผู้รับเงิน         |                                                    |
| -เลขที่ประจำตัวประชาชน/  | ไม่ต้องระบุ                                        |
| เลขทประจาตวผูเสยภาษ      |                                                    |
| -เลขทีบัญชีเงินฝากธนาคาร | ระบุเลขที่บัญชีเงินฝากธนาคารเงินนอกงบประมาณ        |
| v                        | 1 0                                                |

#### คำอธิบายเอกสาร

ระบุรายละเอียดเกี่ยวกับรายการขอเบิกเงิน -กดงไข รายการขอเบิก หรืองไข 🧖 เพื่องไขเพื่อรายการต่อไขไ ตางเภาพที่ 3

| รายละเอ็มดเอกสาร<br>ลำดับ 1 ราโอรับบริเมยกประเภา 1106010106<br>ราโอรงแต่ตั้นบน 120050001 ราโอรงแต่อย<br>ราโอรงแต่อก P1000 ราโอรงแต่อย ราโอกรรมเต่อย<br>ราโอรันญาชิเช่อย ราโอรงรามเลี่ย<br>ราโอรันญาชิเช่อย ราโอรงรามเลี่ย<br>ราโอรงรามเล็ก รายองบัญาชิเช่อย<br>ราโอรงรามเล็ก รายองบัญาชิเช่นปากคลัง<br>ราโอรงรามเล็ก รายองบัญาชิเช่นปากคลัง<br>ราโอรงรามเล็ก รายองบัญาชิเช่นปากคลัง                                                                                                    | ข่อมูลทั่วไป                                  |            | ราธการขอเบิก |                             |                  |       |
|----------------------------------------------------------------------------------------------------|-----------------------------------------------|------------|--------------|-----------------------------|------------------|-------|
| สำคับ   1   ระเรีลยนมีตั้นบน   100610106   Image: Second Second S | รายละเอียดเอกสาร                              |            |              |                             |                  | -     |
| รนัสสนน์ขึ้นหน 1200500001 2 รนัสงบประมาณ 12005 2<br>รนัสกิจกรรมหลัก P1000 2 รนัสกิจกรรมช่อย<br>รนัสเจ้าของบัญชีช่อย 2<br>กัสบัญชีเงินปากคลัง<br>เมื่สนมาอพัสด 1110003050001-01<br>การกำหนด 1110003050001-01                                                                                                    | สำคับ 1                                       |            |              | รหัสบัญชีแยกประเภท          | 1106010106       |       |
| <u>ณ้สกิจกรรมหลัก</u> P1000 S ร <u>ณัสกิจกรรมช่อย</u> S<br><u>ณ้สบัญชิช่อย</u> S <u>นัสเจ้าของบัญชิช่อย</u> S<br><u>ณีสบัญชิเงินฝากคลัง</u> S<br><u>ณีสนมาอพัสด</u> Si ร <u>ณัสเจ้าของบัญชิเงินฝากคลัง</u> S<br><u>ณีสนมาอพัสด</u> Si ร <u>ณัสเจ้าของบัญชิเงินฝากคลัง</u> Si Si Si Si Si Si Si Si Si Si Si Si Si                                                                                                    | รหัสสุนย์ดันทุน                               | 1200500001 | 2            | รหัสงบประมาณ                | 12005            | 2     |
| ณัสบัญชีช่อยรันสเจ้าของบัญชีช่อย<br>ณัสบัญชีเงินฝากคลังรันสเจ้าของบัญชีเงินฝากคลัง<br>ณัสนมวอพัสดรันสเจ้าของบัญชีเงินฝากคลัง<br>ณัสนน่วยงานธ์ด้า<br>Trading Partner)รีานวนเงินรรดง[ มาพ                                                                                                    | <u>ถนัสกิจกรรมหลัก</u>                        | P1000      |              | รนิสกิจกรรมย่อย             |                  |       |
| ณัสมัญชีเงินฝากคลัง <u>รมัสเข้าของบัญชีเงินฝากคลัง</u><br>ณัสมมวดหัสด <u>ทารกำแนด</u> 1110003050001-01<br>ณัสมนวณรายค์ถ้า<br>Trading Partner) <u>ร่านวนเงิน</u> 25000 มาพ                                                                                                    | รหัสบัญชีข่อย                                 |            |              | รนัสเจ้าของบัญชีย่อย        |                  | ]     |
| <u>ณ์สนมวดทัสด</u> <u>มาท</u><br><u>สามวนเงิน</u> 25000 มาท                                                                                                    | รหัสบัญชีเงินฝากคลัง                          |            |              | รนัสเจ้าของบัญชีเงินฝากคลัง |                  | ]     |
| <u>ม้สมม่วยงานต่ด้า</u><br>Trading Partner) 25000 มาท                                                                                                    | รนัสนบวดพัสด                                  |            |              | การกำานนด                   | 1110003050001-01 | ]     |
|                                                                                                    | ร <u>มัสนน่วยงานต่ค้า</u><br>Trading Partner) |            |              | <u> สำนวนเงิน</u>           | 25000            | ] บาท |
|                                                                                                    |                                               |            |              |                             |                  | < nau |
| <pre>share</pre>                                                                                                    |                                               |            |              | ว่าอาหารวันนึง              |                  |       |

| ข้อมูลรายการขอเบิก |
|--------------------|
|--------------------|

| -รหัสบัญชีแยกประเภท | ระบุรหัสบัญชีแยกประเภท จำนวน 10 หลัก         |
|---------------------|----------------------------------------------|
|                     | คอ 1106010106 บญชคาเชจายจายลวงหนา-เพอชวยเหลอ |
|                     | ผู้ประสบภัยพิบัติ                            |
| -รหัสศูนย์ต้นทุน    | ระบุรหัสศูนย์ต้นทุน จำนวน 10 หลัก            |
| -รหัสงบประมาณ       | ระบุรหัสงบประมาณ จำนวน 5 หลัก                |
| -รหัสกิจกรรมหลัก    | ระบุรหัสกิจกรรมหลัก จำนวน 5 หลัก             |
|                     |                                              |

| -รหัสกิจกรรมย่อย                  | ไม่ต้องระบุ                                       |
|-----------------------------------|---------------------------------------------------|
| -รหัสบัญชีย่อย                    | ไม่ต้องระบุ                                       |
| -รหัสเจ้าของบัญชีย่อย             | ไม่ต้องระบุ                                       |
| -รหัสบัญชีเงินฝากคลัง             | ไม่ต้องระบุ                                       |
| -รหัสเจ้าของบัญชีย่อย             | ไม่ต้องระบุ                                       |
| เงินฝากคลัง                       |                                                   |
| -รหัสหมวดพัสดุ                    | ไม่ต้องระบุ                                       |
| -การกำหนด                         | ระบุเลขที่วงเงินจำนวน 16 หลัก ตามที่ได้รับแจ้งจาก |
|                                   | กรมบัญชีกลาง หรือสำนักงานคลังจังหวัด ในรูปแบบ     |
|                                   | XXXXXXXXXXXXX-XX                                  |
| -รหัสหน่วยงานคู่ค้า               | ไม่ต้องระบุ                                       |
| (Trading Partner)                 |                                                   |
| -จำนวนเงิน                        | ระบุจำนวนเงินที่ขอเบิก                            |
| -กดปุ่ม จัดเก็บรายการนี้ลงในตาราง | ] เพื่อบันทึกข้อมูลลงในตาราง ตามภาพที่ 4          |

#### การบันทึกรายการ

หลังจากกดปุ่ม "จัดเก็บรายการนี้ลงตาราง" ระบบจะจัดเก็บข้อมูลรายการขอเบิกเงิน ทดรองราชการเพื่อช่วยเหลือผู้ประสบภัยพิบัติ กรณีฉุกเฉิน 1 บรรทัดรายการ (บันทึก 1 เลขที่เอกสารขอเบิก ต่อ 1 บรรทัดรายการเท่านั้น) โดยมีรายละเอียดประกอบด้วย ลำดับที่ ชื่อบัญชี รหัสบัญชีแยกประเภท รหัส ศูนย์ต้นทุน รหัสงบประมาณ รหัสกิจกรรมหลัก จำนวนเงิน จำนวนเงินขอเบิก จำนวนเงินภาษีหัก ณ ที่จ่าย จำนวนเงินค่าปรับ จำนวนเงินขอรับ ให้บันทึกรายการ โดยกดปุ่มจำลองการสร้างข้อมูล

|                                                                                                    |                                                         | รณ์สกัจกรรมช่อย                                                             | L                                         |                                                                                                    |                                                                  |
|----------------------------------------------------------------------------------------------------|---------------------------------------------------------|-----------------------------------------------------------------------------|-------------------------------------------|----------------------------------------------------------------------------------------------------|------------------------------------------------------------------|
| รษัสมัญชีข่อข                                                                                                    |                                                         | รมัสเข้าของบัญชีข่อย                                                        |                                           |                                                                                                    |                                                                  |
| รมัสมัญชีเงินปากคลัง                                                                                                    |                                                         | รบัสเข้าของบัญชีเงินฝา                                                      | ineås                                     |                                                                                                    |                                                                  |
| รนัสมมวดทัสด                                                                                                    |                                                         | 015020388                                                                   |                                           |                                                                                                    |                                                                  |
| <u>ราโสเหน่วยงานค์ค้า</u><br>(Trading Partner)                                                                                                    |                                                         | สานวนเงิน                                                                   |                                           | וורע                                                                                                    |                                                                  |
|                                                                                                    | รัดเก็บรายการนี้อง                                      | เนลาราง อบร่อมูลรายการนี้                                                   | สร้างข้อมูลรายการใหม่                     |                                                                                                    |                                                                  |
| and the second state of the second state of th |                                                         |                                                                             |                                           |                                                                                                    |                                                                  |
| เลือก สำดับที่                                                                                                    | ชื่อบัญชี                                               | รหัสบัญชีแยกประเภท รหัสศูนย์ดับ                                             | ทุน รหัสงบประมาณ                          | รหัสกิจกรรมหลัก                                                                                                | จำนวนเงิน                                                        |
| เ <b>ลือก อ่าดับที่</b><br>🛄 1 ปัญชิดชร                                                                                                    | <b>ชื่อบัญชี</b><br>จ.จ่ายส่วงหน้า-ช่วยเหลือผู้ประสบภัย | รพัสบัญชิแยกประเภท รพัสสุนย์ตับ<br>เร็บริ 1106010106 120050000              | <mark>มนุม รหัสงบประมาณ</mark><br>1 12005 | <b>รหัสกิจกรรมหลัก</b><br>P1000                                                                                | <del>ຮ່ານວນເຈັນ</del><br>25,000.00                               |
| เลือกลำดับที่<br>[2] 1 ปัญปิดขจ                                                                                                    | <b>ชื่อบัญชี</b><br>จ.จ่ายด่วงหน้า-ช่วยเหลือผู้ประสบภัย | <mark>รพัสบัญชินยกประเภท รพัสธุนย์ดับ</mark><br>ดัชดี 1106010106 1200500001 | <mark>มทุน รหัสงบประมาถ</mark><br>1 12005 | รหัสกิจกรรมหลัก<br>P1000<br>รำหวนสิทรอเมิก                                                                     | <del>ຈຳນວນເຈັນ</del><br>25,000.00<br><b>25,000.00</b>            |
| เลือกสำคับที่<br>🖾 1 ปัญชิดชา                                                                                                    | <b>ชื่อบัญชี</b><br>จ.จ่ายด่วงหน้า-ช่วยเหลือผู้ประสบภัย | รพัสบัญชิแยกประเภท รพัสสุนย์ดับ<br>ดัชดิ 1106010106 1200500001              | ทุน รหัสงบประมาณ<br>1 12005               | รหัสกิจกรรมหลัก<br>P1000<br>รำนวนเงินขอเม็ก<br>รำนวนเงินภาษิมัก ณ ที่ร่าง                                      | 25,000.00<br>25,000.00<br>25,000.00<br>0.00                      |
| តើอกสำคัญที่<br>[2] 1 ប័ណ្ឌទិគម។                                                                                                    | <b>ชื่อบัญชิ</b><br>จ.จ่ายส่วงหน้า-ช่วยเหลือผู้ประสบสัย | <b>รพัสบัญชิแยกประเภท รพัสสุนย์ดับ</b><br>ดัชดิ 1106010106 1200500001       | ทµน รหัสงบประมาณ<br>1 12005               | รหัสกิจกรรมหลัก<br>P1000<br>จำนวมเงินขอเบิก<br>จำนวมเงินภาษิมัก ณ ที่จำเ<br>จำนวมเงินต่าปรับ<br>จำนวมเงินขอรับ | 471121131<br>25,000.00<br>25,000.00<br>0.00<br>0.00<br>25,000.00 |

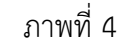

| -กดปุ่ม              | สำลองการสร้างข้อมูล | เพื่อตร |
|----------------------|---------------------|---------|
| การตรวจสอบ ตามภาพที่ | 5                   |         |

เพื่อตรวจสอบความถูกต้องของการบันทึกโดยระบบแสดงผล

#### ระบบแสดงผลการตรวจสอบ

หลังจากจำลองการบันทึกข้อมูล ระบบแสดงรายละเอียดผลการตรวจสอบ ประกอบด้วย ผลการบันทึก รหัสข้อความ และคำอธิบาย ให้ตรวจสอบและดำเนินการ ดังนี้

| 🖉 จำลอง   | การบันทึก - Windows Inte   | ernet Explorer                                                           |                        |
|-----------|----------------------------|--------------------------------------------------------------------------|------------------------|
| E http:// | /10.156.0.83:92/GFMISWebOr | nline/pages/SubmitConfirm.aspx                                           | ~                      |
|           | ผลการบันทึก รหัสข้อ        | อความ คำอธิบาย                                                           | ~                      |
|           | ศาอธิบาย YGFMI             | S 000 A120500001 : สนง เลขานการกระ                                       | 1                      |
|           | บันทึกข้                   | อมูล กลับไปแก้ไขข้อมูล                                                   |                        |
|           |                            |                                                                          |                        |
|           |                            |                                                                          |                        |
|           |                            |                                                                          | ~                      |
| Done      |                            | 🏹 🚭 Internet                                                             | <b>a</b> 100% •        |
|           |                            | ภาพที่ 5                                                                 |                        |
|           | -กดปุ่ม กลับไปแก้ไขข้อมูล) | กรณีที่มีความผิดพลาดเพื่อย้อนกลับไป<br>รายการที่ย่างบาว ตายกาพที่ 3 หรือ | หน้าจอการบันทึก        |
|           | -กดปุ่ม บันทึกข้อมูล       | กรณีที่ไม่มีรายการผิดพลาดเพื่อให้ระบบบ                                   | ันทึกรายการตามภาพที่ 6 |

#### ระบบบันทึกรายการขอเบิก

หลังจากกดปุ่มบันทึกข้อมูล ระบบบันทึกรายการขอเบิกเงิน โดยมีผลการบันทึกเป็นสำเร็จ ได้เลขที่เอกสาร 36XXXXXXXX รหัสหน่วยงาน ปีบัญชี ให้เลือกปุ่มใดปุ่มหนึ่ง เพื่อกลับไปหน้าจอหลัก ก่อนที่ จะออกจากระบบ ดังนี้

| 🤄 ผลการบันทึก - Windows Internet Explorer |                  |                                  |                          |             |  |
|-------------------------------------------|------------------|----------------------------------|--------------------------|-------------|--|
| http://10.1                               | 56.0.83:92/GFMIS | 5WebOnline/pages/Si              | ubmitConfirm             | .aspx       |  |
|                                           | ผลการบัน         | เท็ก เลขทีเอกสาร ร               | หัสหน่วยงา               | น ปีบัญชี   |  |
|                                           | สาเร็จ           | 3600000192                       | 1205                     | 2011        |  |
|                                           | แสดงข้อมูล       | ล กลับไปแก้ไขข่<br>จันหาเอกสาร ( | ม้อมูล] [สร้า<br>Sap Log | งเอกสารใหม่ |  |
|                                           |                  |                                  |                          |             |  |

ภาพที่ 6

| -กดปุ่ม 🔲 แสดงข้อมูล    | เพื่อแสดงข้อมูลที่ได้บันทึกรายการ หรือ      |
|-------------------------|---------------------------------------------|
| -กดปุ่ม สร้างเอกสารใหม่ | เพื่อบันทึกข้อมูลขอเบิกเงินรายการต่อไป หรือ |
| -กดปุ่ม 📫 นหาเอกสาร     | เพื่อค้นหาใบขอเบิกเงิน                      |
| -กดปุ่ม <u>Sap Log</u>  | เพื่อพิมพ์รายงาน Sap Log                    |
|                         |                                             |

#### การแสดงรายงาน Sap Log

เมื่อกดปุ่ม \_\_\_\_\_\_ จะปรากฏหน้าจอข้อมูลของเลขที่เอกสารขอเบิกดังกล่าว ระบบแสดง รายละเอียดคู่บัญชีอัตโนมัติ พร้อมทั้งสามารถพิมพ์รายงาน และ Sap Log หรือเมื่อแสดงข้อมูลแล้วให้กลับไป หน้าหลัก

| P R/3 เอก                                                 | สารกา            | รบัญชี            |                                                                                                    |                     |            |            |               |                    |         |                           |                             |                     |                                                        |                                     |
|-----------------------------------------------------------|------------------|-------------------|----------------------------------------------------------------------------------------------------|---------------------|------------|------------|---------------|--------------------|---------|---------------------------|-----------------------------|---------------------|--------------------------------------------------------|-------------------------------------|
| 18                                                        | 12005000         | 0110              |                                                                                                    |                     |            |            |               |                    |         |                           |                             |                     |                                                        |                                     |
| ilefa :                                                   | 5003-55          | เป็กเป็นนอกระบบระ | มาณที่ในอ่างใบสังชื่อฯ                                                                                            |                     |            |            |               |                    |         |                           |                             |                     |                                                        |                                     |
| R3LogNo. :                                                | 2011 - 100       | 100000001362      |                                                                                                    |                     |            |            |               |                    |         |                           |                             |                     |                                                        |                                     |
| ปันที่ครายคาร ;                                           | 25.04.201        | 1+11:41:07        |                                                                                                    |                     |            |            |               |                    |         |                           |                             |                     |                                                        |                                     |
| Print                                                     |                  |                   |                                                                                                    |                     |            |            |               |                    |         |                           |                             |                     |                                                        |                                     |
| เสขที่เอกสาร<br>ส่วนรายการ<br>หน่วยเปิดจาย<br>สถานะเอกสาร |                  |                   | 2011 - 360000192<br>21205 - คริงโลนาเหลือการกระบาทสัตนร<br>200001200500001 - สำนักงานเอาบุครครม<br>2 แต่สารการกระ |                     |            |            |               |                    |         |                           |                             | tu<br>tu            | คระอ่างอิง :<br>เพิ่มการรายคาร :<br>พี่น่าเข้าช่อยุล : | P54_K2_00<br>17.03.201<br>25.04.201 |
| นระทั่งรายงาร<br>ที่                                      | เลนิต/<br>เหรลิด | etadqil           | 62046                                                                                                    | จำนานเว็นขอ<br>เปิด | ฐานกาษี    | mi         | LLU<br>LLU    | สับ จำนานนั้นขอสับ |         | เป็นสาด<br>ค.ศิร ธาตะไปนั | เสียมเสียงไม                | เจ้าของปัญปี<br>200 | ปญชีอออ                                                |                                     |
|                                                           |                  | สร้องบรรมาณ       | กประก                                                                                                    |                     | หมอดุสมัส  | NUDARIDAID | ктектица      | Anna an            | humande |                           | เองสาหสำหองเวินงบ<br>ประมาณ | natracure           | niterrusserunge<br>Partner)                            | n (Trading                          |
| 1                                                         | inela            | A120500001        | สมง เลขานุกรกรม                                                                                                   | 25,000.00           | 0.00       | 0.00       | 0             | 00 25,000.00       | )       |                           |                             |                     |                                                        |                                     |
|                                                           |                  | 12005             | ศม แหล้งงานทดแทนๆ                                                                                                 |                     | 1200500001 | 5424000    | 1110003050001 | 01                 | P1000   | ส่วนคลาง                  |                             |                     |                                                        |                                     |
|                                                           | 1                | 1106010106        | ปัญชิตชา. รายสางหน้า-ช่วยเหลือผู้ประสบภัย<br>4.45                                                                 | 25,000.00           | 0.00       | 0.00       | 0             | 00 25,000.00       | )       |                           |                             |                     |                                                        |                                     |
| 2                                                         | เสมัด            |                   | 876                                                                                                    |                     |            |            |               |                    |         |                           |                             |                     |                                                        |                                     |

ภาพที่ 7

#### 2. การบันทึกรายการจ่ายชำระเงิน

เมื่อได้รับเงินที่ขอเบิกจากกรมบัญชีกลางแล้ว และมีการจ่ายเงินเป็นค่าใช้จ่ายเพื่อช่วยเหลือผู้ประสบภัย พิบัติ กรณีฉุกเฉินแล้ว ให้บันทึกรายการจ่ายชำระเงินในระบบ ดังนี้

# การบันทึกรายการจ่ายชำระเงินแบบเต็มจำนวน

#### ขั้นตอนการเข้าสู่ระบบ

เมื่อ Log on โดยใส่รหัสผู้ใช้และรหัสผ่านแล้ว ระบบแสดงหน้าจอระบบงานต่าง ๆ ตามภาพที่ 8

- กดปุ่ม 1. ระบบเบิกจ่าย (ระบบเบิกจ่าย) เพื่อเข้าสู่ระบบเบิกจ่าย
- กดปุ่ม 2. ขอจายโดยส่วนราชการ (จ่ายโดยส่วนราชการ) เพื่อเข้าสู่ประเภทรายการขอเบิก
- กดปุ่ม 3. **ชาวร » บันทึกรายการจ่ายชาระเงิน**)ขาง05 บันทึกรายการจ่ายชำระเงิน) เพื่อเข้าสู่หน้าจอ

การบันทึกข้อมูล ตามภาพที่ 9

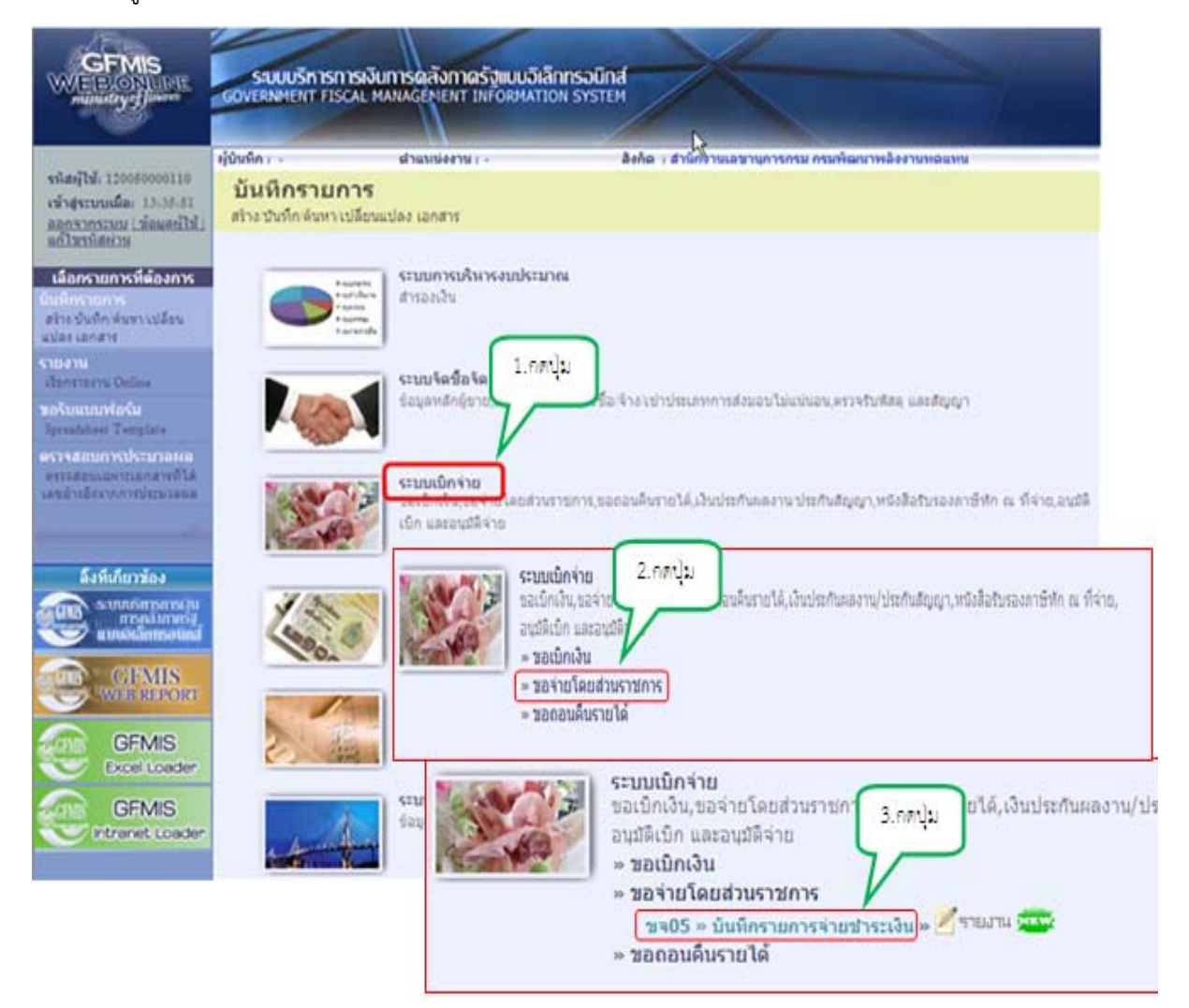

## ขั้นตอนการบันทึกรายการ

ตัวอย่าง หน่วยงานบันทึกรายการขอเบิกเงินทดรองราชการเพื่อช่วยเหลือผู้ประสบภัยพิบัติ กรณี ฉุกเฉิน จำนวน 25,000 บาท เข้าบัญชีเงินฝากธนาคารนอกงบประมาณของหน่วยงาน ด้วยเอกสาร ขอเบิก เลขที่ 3600000192

หลังจากจ่ายเงินเรียบร้อยแล้ว บันทึกรายการจ่ายชำระเงิน จำนวน 25,000 บาท ระบุรหัสผู้ขาย คือ Axxxxxxxx ชื่อบัญชี : จ่ายจากเงินฝากธนาคารนอกงบประมาณ ได้เอกสารขอจ่ายเลขที่ 4700000315

ระบุรายละเอียดข้อมูลเกี่ยวกับรายการจ่ายชำระเงิน โดยมีรายละเอียดการบันทึก 2 ส่วน คือ ข้อมูลส่วนหัว และข้อมูลทั่วไป ให้บันทึกรายละเอียด ตามภาพที่ 9 และ10 ดังนี้

| รู้บันทึก:- ตำแหน่ง                                          | งงาน:- สั                | งกัด : สำนักงานเล | ลขานุการกรม กรมพัฒนาพลัง              | งานหดแทน | l.        |        | สร้าง (คัน |
|--------------------------------------------------------------|--------------------------|-------------------|---------------------------------------|----------|-----------|--------|------------|
| <b>บันทึกรายการจ่ายข้า</b><br>สร้างบันทึกรายการจ่ายข้าระเงิน | ระเงิน (ขจ. 05)          |                   |                                       |          |           |        |            |
| <u>รหัสหน่วยงาน</u>                                          | 1205                     | 2                 | วันที่เอกสาร                          | 8 เมษายน | 2554      |        |            |
|                                                              | กรมพัฒนาพลังงานทดแทน     |                   |                                       |          |           |        |            |
| <u>รหัสพื้นที่</u>                                           | 1000 - ส่วนกลาง          | ~                 | <u>วันที่ผ่านรายการ</u>               | 8 เมษายน | 2554      |        |            |
| <u>รหัสหน่วยเบิกจ่าย</u>                                     | 1200500001               | 2                 | <b>376</b>                            | 7        |           |        |            |
|                                                              | สำนักงานเลขานุการกรม     |                   |                                       |          |           |        |            |
| ประเภทเอกสาร                                                 | PM - จ่ายเงิน Manual     |                   | การอ้างอิง                            | 2554 💙   | 360000192 | u a c  | ลงเอกสาร   |
| ดึงข้อมูลจากไฟล์                                             | นนบไฟล์                  |                   |                                       |          |           |        |            |
| ข้อมูลทั่วไป                                                 |                          |                   |                                       |          |           |        |            |
| เงื่อนไขการเลือกเอกสารขอเบิก                                 |                          |                   |                                       |          |           |        |            |
| เลขที่เอกสารตั้งเบิก/จ่ายเงินครั้งก่อน                       | 2554 💌                   | แสดง              | นอกสาร                                |          |           |        |            |
| ข้อมูลผู้รับเงิน                                             |                          |                   |                                       |          |           |        |            |
| <u>รนัสเจ้าหนึ่</u>                                          |                          |                   | จำนวนเงินคงเหลือครั้งก่อง             | u        | 0         | 00 ארע |            |
| จำนวนภาษีนัก ณ ที่จ่าย                                       | 0.00                     | บาท               | <u>จำนวนเงินสุทธิ</u>                 |          |           | บาท    |            |
|                                                              |                          |                   | จำนวนเงิ <mark>นคงไปคร</mark> ั้งหน้า |          | 0         | 00 บาท |            |
| วิธีการจ่ายชำระเงิน                                          |                          |                   |                                       |          |           |        |            |
| <u>ชื่อมัญช</u> ิ                                            | ส่ายจากบัญชีเงินฝากธนาคา | รในงบประมาณ       | ~                                     |          |           |        |            |
| รหัสบัญชิแยกประเภท                                           | 1101020603               |                   |                                       |          |           |        |            |
| ศาอธิบายเอกสาร                                               |                          |                   |                                       |          |           |        |            |
|                                                              |                          |                   |                                       |          |           | ~      |            |

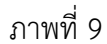

| ข้อมูลส่วนหัว      |                                         |
|--------------------|-----------------------------------------|
| -รหัสหน่วยงาน      | ระบบแสดงรหัสหน่วยงาน จำนวน 4 หลัก       |
|                    | ให้อัตโนมัติตามสิทธิที่ใช้บันทึกข้อมูล  |
| -รหัสพื้นที่       | ระบบแสดงรหัสพื้นที่ จำนวน 4 หลัก        |
|                    | ให้อัตโนมัติตามสิทธิที่ใช้บันทึกข้อมูล  |
| -รหัสหน่วยเบิกจ่าย | ระบบแสดงรหัสหน่วยเบิกจ่าย จำนวน 10 หลัก |
|                    | ให้อัตโนมัติตามสิทธิที่ใช้บันทึกข้อมูล  |
| -ประเภทเอกสาร      | ระบบแสดง PM จ่ายเงิน ให้อัตโนมัติ       |
|                    |                                         |

| -วันที่เอกสาร      | ระบุวันเดือนปีของเอกสารประกอบรายการขอเบิกเงิน                 |
|--------------------|---------------------------------------------------------------|
|                    | ให้กดปุ่ม 🏢 ระบบแสดง 🛄 (ปฏิทิน) เลือก เดือน ปี                |
|                    | และดับเบิลคลิกที่วันที่ เพื่อให้ระบบแสดงค่าวันเดือนปีดังกล่าว |
| -วันที่ผ่านรายการ  | ระบุวันเดือนปีที่บันทึกรายการขอเบิกเงิน                       |
|                    | ให้กดปุ่ม 📺 ระบบแสดง 🛄 (ปฏิทิน) เลือก เดือน ปี                |
|                    | และดับเบิลคลิกที่วันที่ เพื่อให้ระบบแสดงค่าวันเดือนปีดังกล่าว |
| -งวด               | ระบบแสดงงวดบัญชีที่บันทึกรายการให้อัตโนมัติ                   |
| -การอ้างอิง        | เลือก 📉 ตามปีงบประมาณ                                         |
| เลขที่เอกสารขอเบิก | ระบุเลขที่เอกสารขอเบิก จำนวน 10 หลัก                          |
| d                  | 9. <sup>2</sup>                                               |

เมื่อระบุ "การอ้างอิง" แล้ว ให้กดปุ่ม [\_\_\_\_\_\_ระบบจะแสดง รายละเอียดของ เอกสารขอเบิกเงิน ตามภาพที่ 10

| ข้อมูลทั่วไป             |                           | ราชการบัญชี          |                     |               |                 |                         |                        |
|--------------------------|---------------------------|----------------------|---------------------|---------------|-----------------|-------------------------|------------------------|
| เห็สหน่วยงาน             | 1205                      |                      | วันท่               | โเอกสาร       | 17 มี1          | มาคม 2554               |                        |
|                          | กรมพัฒนาพ                 | ล้งงานทดแทน&อนุร     |                     |               |                 |                         |                        |
| เห้สหน่วยเบิกจ่าย        | 120050000                 | 1                    | วันที่              | ไผ่านรายการ   | 17 มีก          | มาคม 2554               |                        |
|                          | สำนักงานเล                | ขานุการกรม           |                     |               |                 |                         |                        |
| รหัสพื้นที่              | 1000                      |                      | 476                 |               | 06              |                         |                        |
|                          | ส่วนกลาง                  |                      |                     |               |                 |                         |                        |
| ประเภทเอกสาร             | K2 - เงินทด               | 500                  | การ                 | อ้างอิง       | P54_            | K2_005                  |                        |
|                          |                           |                      |                     |               |                 |                         |                        |
|                          |                           |                      |                     |               |                 |                         |                        |
| ลือก สำดับ               | ชื่อบัญชี                 | รหัสบัญชีแยกปร       | ะเภท รหัสศุนย์ต้นทุ | น รหัสแหล่งขอ | งเงิน รหัสงบประ | มาณ รหัสกิจกรรมหลัก รหั | สกิจกรรมย่อย จำนวนเงิง |
| 📄 🛛 สนง เลขานุการศ       | 151                       | A120500001           | 1200500001          | 5424000       | 12005           | P1000                   | -25,000.0              |
| 📄 2 บัญชีดชจ.จ่ายล่ว     | งหน้า-ช่วยเหลือผู้ประสบภ่ | ข้พี่มัติ 1106010106 | 1200500001          | 5424000       | 12005           | P1000                   | 25,000.0               |
| อธิบาย: 🗔 คลิกเพื่อแสดงร | เขการบัญชี                |                      |                     |               |                 |                         |                        |
|                          |                           |                      |                     |               |                 |                         |                        |

ภาพที่ 10

## ข้อมูลทั่วไป เงื่อนไขการเลือกเอกสารขอเบิก

-เลขที่เอกสารขอเบิก

เลือก 💌 ตามปังบประมาณ และระบุเลขที่เอกสารขอเบิก จำนวน 10 หลัก

เมื่อระบุ "เลขที่เอกสารขอเบิก" แล้ว หากกดปุ่ม [\_\_\_\_\_\_\_ระบบจะแสดง รายละเอียดของเอกสารขอเบิกเงิน เช่นเดียวกับภาพที่ 10

# ข้อมูลผู้รับเงิน-รหัสเจ้าหนี้ระบุ AXXXXXX เนื่องจากเป็นรายการขอเบิกเงินจ่าย<br/>ผ่านส่วนราชการตามใบสำคัญ หรือจ่ายต่อบุคคลในสำนักงาน-จำนวนเงินคงเหลือครั้งก่อนระบบแสดงจำนวนเงินตามเอกสารขอเบิกให้อัตโนมัติ-จำนวนภาษี หัก ณ ที่จ่ายระบบแสดงจำนวนเงินให้อัตโนมัติ-จำนวนเงินสุทธิระบุจำนวนเงินเท่ากับจำนวนเงินตามเอกสารขอเบิกเงิน-จำนวนหลือไปครั้งหน้าระบบแสดงจำนวนเงินให้อัตโนมัติ

#### วิธีการจ่ายชำระเงิน

|                        | จ่าอจากบัญชีเงินผ่ากรบาคารในงบประมาณ<br>ว่าอจากบัญชีเงินผ่ากรบาความคุณหม่ระมาณ นี่ส่วยครั⊀ |
|------------------------|--------------------------------------------------------------------------------------------|
| -ชื่อบัญชี             | กดปุ่ม 💌 เพื่อระบุ อาจากนั้นรี่มีหม่างรหางาร (ไทรเร็มแร้ง)                                 |
|                        | (จ่ายเงินจากบัญชีเงินฝากธนาคารนอกงบประมาณที่ฝากคลัง)                                       |
| -รหัสบัญชีแยกประเภท    | ระบบแสดงรหัสบัญชีแยกประเภทให้อัตโนมัติ คือ                                                 |
|                        | 1101020604                                                                                 |
| คำอธิบายเอกสาร         | ระบุคำอธิบายรายการจ่ายชำระเงิน สามารถระบุได้สูงสุด                                         |
|                        | 70 ตัวอักษร                                                                                |
| -กดปุ่ม ราคอะการบันทึก | (จำลองการบันทึก) เพื่อตรวจสอบความถูกต้องของการบันทึก                                       |

โดยระบบแสดงผลการตรวจสอบ ตามภาพที่ 12

| เงื่อนไขการเลือกเอกสารขอเบิก        |                                  |                                  |                |
|-------------------------------------|----------------------------------|----------------------------------|----------------|
| เลขทีเอกสารดึงเบิก/จ่ายเงินตรึงก่อน | 2554 💌 3600000338                | แสดงเอกสาร                       |                |
| ข้อมูลผู้รับเงิน                    |                                  |                                  |                |
| รนัสเจ้าหนึ่                        | A 120500001                      | <b>จำนวนเงินดงเหลือครั้งก่อน</b> | 25,000.00 אווע |
| จำนวนภาษีนัก ณ ที่จ่าย              | 0.00 มาท                         | <u>จำนวนเงินสุทธิ</u>            | 25000 ארע      |
|                                     |                                  | จำนวนเงินคงไปครั้งหน้า           | .00 ארע        |
| วิธีการจ่ายชำระเงิน                 |                                  |                                  |                |
| <u>ชื่อบัญช</u> ิ                   | จ่ายจากบัญชิเงินฝากธนาคารนอกงบปร | ะมาณที่ฝากคลัง 💌                 |                |
| รหัสบัญชิแยกประเภท                  | 1101020604                       |                                  |                |
| ศ่าอธิบายเอกสาร                     |                                  |                                  |                |
| จ่ายเงิน[                           |                                  |                                  | <u>a</u>       |

#### ระบบแสดงผลการตรวจสอบ

หลังจากจำลองการบันทึกข้อมูล ระบบแสดงรายละเอียดผลการตรวจสอบ ประกอบด้วย ผลการบันทึก รหัสข้อความ และคำอธิบาย ให้ตรวจสอบและดำเนินการ ดังนี้

| ผลการบันที | าก รหัสข้อความ | ศาอธิบาย                          | 0 |
|------------|----------------|-----------------------------------|---|
| สำเร็จ     | RW 614         | ตรวจสอบเอกสาร - ไม่มีข้อผิดพลาด : |   |
| ศาอธิบาย   | YGFMIS 090     | สานวนเงินคงเหลือครั้งก่อน : 0.00  |   |
| l.         | บันทึกข้อมูล   | กลับไปแก้ไขข้อมูล                 |   |

-กดปุ่ม กลับไปแก้ไขข้อมูล) -กดปุ่ม บันทึกข้อมูล กรณีที่มีความผิดพลาด เพื่อย้อนกลับไปหน้าจอการบันทึก รายการที่ผ่านมา ตามภาพที่ 9 หรือ กรณีที่ไม่มีรายการผิดพลาด เพื่อให้ระบบบันทึกรายการตามภาพที่ 13

#### ระบบบันทึกรายการขอจ่ายชำระเงิน

หลังจากกดปุ่มบันทึกข้อมูล ระบบบันทึกรายการขอจ่ายชำระเงิน โดยมีผลการบันทึกเป็นสำเร็จ ได้เลขที่เอกสาร 47XXXXXXXX รหัสหน่วยงาน ปีบัญชี ให้เลือกปุ่มใดปุ่มหนึ่ง เพื่อกลับไปหน้าจอหลัก ก่อนที่ จะออกจากระบบ ดังนี้

| C http://10.156 | 6.0.83:92/ -       | ผลการบันทึก -            | Windows In                 | ternet Exp | olorer 🔳 |   |
|-----------------|--------------------|--------------------------|----------------------------|------------|----------|---|
|                 | ผลการบันที่ก       | ก เลขทีเอกสาร ฯ          | รหัสหน่วยงาน               | ปีบัญชี    |          | ~ |
|                 | สาเร็จ             | 470000315                | 1205                       | 2011       |          |   |
|                 | แสดงข้อมูล<br>คันา | (กลับไปแก้ไข<br>หาเอกสาร | ນ້ອນເຄີ (ສร້າงເ<br>Sap Log | อกสารใหม่  | )        | > |
| Done            |                    |                          | 🜏 Internet                 |            | 🔍 100%   | : |
|                 |                    |                          |                            |            |          |   |

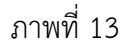

| กดปุ่ม 🔲 แสดงข้อมูล    | เพื่อแสดงข้อมูลที่ได้บันทึกรายการ หรือ      |
|------------------------|---------------------------------------------|
| กดปุ่ม สร้างเอกสารใหม่ | เพื่อบันทึกข้อมูลขอเบิกเงินรายการต่อไป หรือ |
| กดปุ่ม 📫 แหาเอกสาร     | เพื่อค้นหาใบขอเบิกเงิน                      |
| กดปุ่ม <u>Sap Log</u>  | เพื่อพิมพ์รายงาน Sap Log                    |

หมายเหตุ กรณีที่หน่วยงานต้องการบันทึกรายการขอจ่ายชำระเงินแบบทยอยจ่าย สามารถบันทึกรายการได้ ด้วยขั้นตอนการบันทึกรายการขอจ่ายชำระเงิน ตามหนังสือกรมบัญชีกลาง ที่ กค ocod.m/ ว ๒๑๓ ลงวันที่ ๒๓ มิถุนายน ๒๕๕๔ เรื่อง คู่มือการปฏิบัติงานระบบเบิกจ่ายเงินผ่าน GFMIS Web Online บทที่ 6 กระบวนการบันทึกรายการขอจ่ายชำระเงิน

#### 3. การบันทึกรายการหักล้างค่าใช้จ่ายเงินช่วยเหลือผู้ประสบภัยพิบัติ

เมื่อหมดระยะเวลาประกาศภัยพิบัติ ให้รวบรวมใบสำคัญ และ/หรือเงินเหลือจ่าย เพื่อบันทึกรายการ ล้างบัญชีค่าใช้จ่ายจ่ายล่วงหน้า-เพื่อช่วยเหลือผู้ประสบภัยพิบัติ เป็นค่าใช้จ่ายเงินช่วยเหลือผู้ประสบภัยพิบัติ ด้วยจำนวนเงินตามใบสำคัญ สำหรับเงินเหลือจ่ายให้ส่งคืนคลังตามข้อ 4. ต่อไป

### ขั้นตอนการเข้าสู่ระบบ

เมื่อ Log on โดยใส่รหัสผู้ใช้และรหัสผ่านแล้ว ระบบแสดงหน้าจอระบบงานต่าง ๆ ตามภาพที่ 14 - กดปุ่ม 1. ระบบเบิกจ่าย) เพื่อเข้าสู่ระบบเบิกจ่าย

- กดปุ่ม 2. <u>คารบันทึกเบ็กเกินส่งคืนส่างจุดหนึ่งหนึ่งหนึ่งหนึ่งหลางจุดหนึ่งจุดหนี้</u> (การบันทึกเบิกเกินส่งคืน/ล้างลูกหนี้ เงินยืม/คืนเงินทดรองราชการ) เพื่อเข้าสู่ประเภทบันทึกเบิกเกินส่งคืน/ล้างลูกหนี้เงินยืม/คืนเงินทดรอง ราชการ

กดปุ่ม 3. นายา - บันที่กรายการบัญชีแยกประเภท (บช01 บันทึกรายการบัญชีแยกประเภท) เพื่อเข้าสู่
หน้าจอการบันทึกรายการล้างบัญชีค่าใช้จ่ายจ่ายล่วงหน้า-เพื่อช่วยเหลือผู้ประสบภัยพิบัติ ตามภาพที่ 15

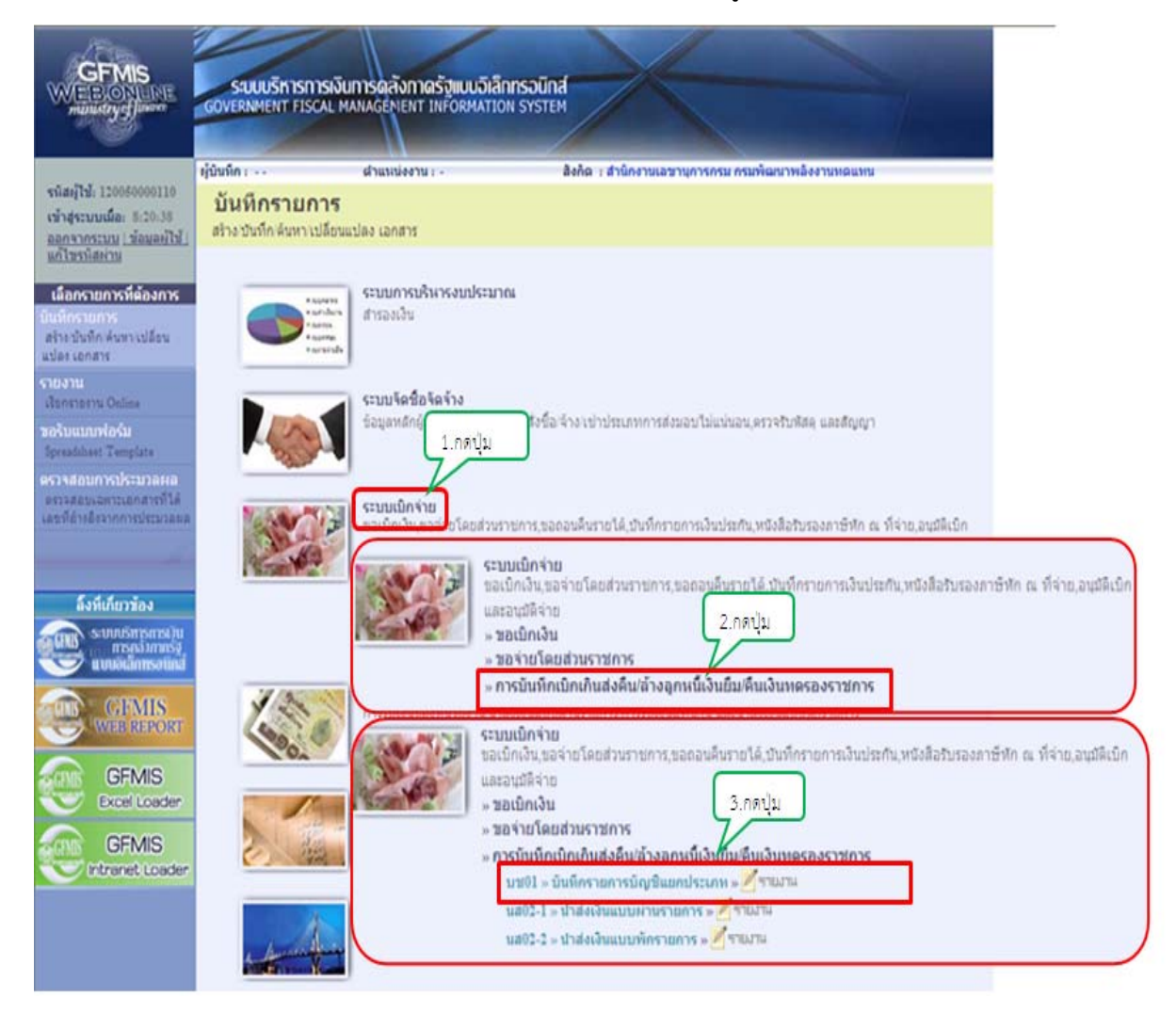

## ขั้นตอนการบันทึกรายการ

ตัวอย่าง หน่วยงานบันทึกรายการขอเบิกเงินทดรองราชการเพื่อช่วยเหลือภัยพิบัติ กรณีฉุกเฉิน จำนวน 25,000 บาท (เอกสารขอเบิกเลขที่ 3600000192) เมื่อหมดระยะเวลาประกาศภัยพิบัติ มีเงินเหลือจ่าย จำนวน 5,000 บาท และได้รับใบสำคัญ จำนวน 20,000 บาท

บันทึกรายการล้างบัญชีค่าใช้จ่ายจ่ายล่วงหน้า-เพื่อช่วยเหลือผู้ประสบภัยพิบัติ ด้วย บช 01 ประเภท เอกสาร G4 ดังนี้

เดบิต เงินสด (1101010101) 5,000 ค่าใช้จ่ายเงินช่วยเหลือผู้ประสบภัย (5205010101) 20,000 เครดิต ค่าใช้จ่ายจ่ายล่วงหน้า-เพื่อช่วยเหลือผู้ประสบภัยพิบัติ 25,000 โดยระบุรายละเอียดข้อมูลเกี่ยวกับการบันทึกรายการบัญชีแยกประเภท 2 ส่วน คือ ข้อมูลทั่วไป และรายการ บัญชี ดังนี้

| ข่อมูลทั่วไป        |                        | รายการบัญชี                    |                         |                  | 1     |
|---------------------|------------------------|--------------------------------|-------------------------|------------------|-------|
| <u> หัสหน่วยงาน</u> | 1205                   |                                | <u>วันที่เอกสาร</u>     | 25 เมษายน 2554   |       |
|                     | กรมพัฒนาพลังงานทดแ     | ทน                             | 5                       | 25               |       |
| manun               | 1000 - สวนกลาง         |                                | <u>10000 105 100 15</u> | 25 11 2 181 2554 |       |
| รนัสหน่วยเบิกจ่าย   | 1200500001             |                                | ຈາດ                     | 7                |       |
|                     | สำนักงานเลขานุการกระ   | 1                              |                         |                  |       |
| <u>ประเภทเอกสาร</u> | G4 - ล้างบัญชีเงินทดระ | งราชการ/ค่าใช้จ่ายจ่ายล่วงหน้า | 💙 <u>การอ้างอิง</u>     | 113600000192002  |       |
| <u>การกำหนด</u>     | 1110003050001-01       |                                |                         |                  |       |
|                     |                        |                                |                         |                  | 1-111 |
|                     |                        |                                |                         |                  | อัดไป |

ภาพที่ 15

| ข้อมูลทั่วไป       |                                                          |
|--------------------|----------------------------------------------------------|
| -รหัสหน่วยงาน      | ระบบแสดงรหัสหน่วยงาน จำนวน 4 หลัก                        |
|                    | ให้อัตโนมัติตามสิทธิที่ใช้บันทึกข้อมูล                   |
| -รหัสพื้นที่       | ระบบแสดงรหัสพื้นที่ จำนวน 4 หลัก                         |
|                    | ให้อัตโนมัติตามสิทธิที่ใช้บันทึกข้อมูล                   |
| -รหัสหน่วยเบิกจ่าย | ระบบแสดงรหัสหน่วยเบิกจ่าย จำนวน 10 หลัก                  |
|                    | ให้อัตโนมัติตามสิทธิที่ใช้บันทึกข้อมูล                   |
| -ประเภทเอกสาร      | กดปุ่ม ระบุ G4 – ล้างบัญชีเงินทดรองราชการ/ค่าใช้จ่ายจ่าย |
|                    | ล่วงหน้า                                                 |
| -การกำหนด          | ระบุเลขที่วงเงินจำนวน 16 หลัก ตามเอกสารขอเบิก (K2)       |
|                    | ในรูปแบบ XXXXXXXXXXXXXXXXXXXXXXXXXXXXXXXXXXX             |

| -วันที่เอกสาร     | ระบุวันเดือนปีของเอกสารประกอบรายการขอเบิกเงิน                 |
|-------------------|---------------------------------------------------------------|
|                   | ให้กดปุ่ม 🏢 ระบบแสดง 🛄 (ปฏิทิน) เลือก เดือน ปี                |
|                   | และดับเบิลคลิกที่วันที่ เพื่อให้ระบบแสดงค่าวันเดือนปีดังกล่าว |
| -วันที่ผ่านรายการ | ระบุวันเดือนปีที่บันทึกรายการขอเบิกเงิน                       |
|                   | ให้กดปุ่ม 🟢 ระบบแสดง 🛄 (ปฏิทิน) เลือก เดือน ปี                |
|                   | และดับเบิลคลิกที่วันที่ เพื่อให้ระบบแสดงค่าวันเดือนปีดังกล่าว |
| -130              | ระบบแสดงงวดบัญชีที่บันทึกรายการให้อัตโนมัติ                   |
| -การอ้างอิง       | ระบุการอ้างอิงเป็น YY+XXXXXXXXX+LLL                           |
|                   | Y คือ 2 หลักท้ายของปี ค.ศ.                                    |
|                   | X คือ เลขที่เอกสารขอเบิกเงิน (K2) 10 หลัก                     |
|                   | L คือ บรรทัด บัญชีค่าใช้จ่ายจ่ายล่วงหน้าเพื่อช่วยเหลือ        |
|                   |                                                               |

ผู้ประสบภัยพิบัติ

-กดปุ่ม \_\_\_\_\_\_ หรือปุ่ม 🚈 เพื่อบันทึกรายการถัดไป ตามภาพที่ 16

รายการบัญชี

| ข้อมูลทั่วไป                         |                   | รายการบัญชี |                             |            |   |
|--------------------------------------|-------------------|-------------|-----------------------------|------------|---|
| ยละเอียดเอกสาร                       |                   |             |                             |            |   |
| าดับที่ 1                            | <u>PK</u> เตบิต 💌 |             | เอกสารสำรองเงิน             |            |   |
| ີ                                    | 1101010101        | 2           | รนัสสนย์ดันหน               | 1200500001 |   |
| <u>ผัสแหล่งของเงิน</u>               | 2554 💌 5424000    |             | รนัสงบประมาณ                | 12005      | 8 |
| <u>นัสกิจกรรมนลัก</u>                | P1000             | 2           | รนัสกิจกรรมย่อย             |            |   |
| นัสบัญชีเงินฝากคลัง                  |                   |             | รนัสเจ้าของบัญชีเงินฝากคลัง |            |   |
| ล <mark>ัส</mark> บัญชีย่อย          |                   |             | รนัสเจ้าของบัญชีย่อย        |            |   |
| ผัสบัญชิธนาคารย่อย<br>ook bank)      |                   |             | รหัสแมวดพัสดุ               |            |   |
| นัสหน่วยงานคู่ด้า<br>rading Partner) |                   |             | รหัสรายได้                  |            |   |
| านวนเงิน                             | 500               | 0 ארע       |                             |            |   |
| ายละเอียดบรรทัดรายการ                | ดินเงิน 5000      |             |                             |            |   |

ภาพที่ 16

ให้บันทึกรายละเอียด ดังนี้

| รายละเอียดเอกสาร    |                                               |
|---------------------|-----------------------------------------------|
| ลำดับที่ 1          | PK เลือก 🔤 💌                                  |
| -เอกสารสำรองเงิน    | ไม่ต้องระบุ                                   |
| -รหัสบัญชีแยกประเภท | ระบุรหัสบัญชีแยกประเภท จำนวน 10 หลัก          |
|                     | คือ 1101010101 บัญชีเงินสดในมือ               |
| -รหัสศูนย์ต้นทุน    | ระบุรหัสศูนย์ต้นทุน จำนวน 10 หลัก             |
| -รหัสแหล่งของเงิน   | ระบุแหล่งของเงิน จำนวน 7 หลัก โดยระบุ YY24000 |
|                     | Y คือ 2 หลักท้ายของปีงบประมาณ พ.ศ.            |
| -รหัสงบประมาณ       | ระบุรหัสงบประมาณ จำนวน 5 หลัก                 |
|                     |                                               |

| -รหัสกิจกรรมหลัก                  | ระบุรหัสกิจกรรมหลัก จำนวน 5 หลัก คือ PXXXX |
|-----------------------------------|--------------------------------------------|
|                                   | P คือ ค่าคงที่                             |
|                                   | X คือ รหัสพื้นที่ 4 หลัก                   |
| -รหัสกิจกรรมย่อย                  | ไม่ต้องระบุ                                |
| -รหัสบัญชีเงินฝากคลัง             | ไม่ต้องระบุ                                |
| -รหัสเจ้าของบัญชี                 | ไม่ต้องระบุ                                |
| เงินฝากคลัง                       |                                            |
| -รหัสบัญชีย่อย                    | ไม่ต้องระบุ                                |
| -รหัสเจ้าของบัญชีย่อย             | ไม่ต้องระบุ                                |
| -รหัสบัญชีธนาคารย่อย              | ไม่ต้องระบุ                                |
| (BOOK BANK)                       |                                            |
| -รหัสหมวดพัสดุ                    | ไม่ต้องระบุ                                |
| -รหัสหน่วยงานคู่ค้า               | ไม่ต้องระบุ                                |
| (Trading Partner)                 |                                            |
| -รหัสรายได้                       | ไม่ต้องระบุ                                |
| -จำนวนเงิน                        | ระบุจำนวนเงินที่ได้รับ                     |
| -รายละเอียดบรรทัดรายการ           | ระบุรายละเอียดเกี่ยวกับการรับเงินสดคงเหลือ |
| -กดปุ่ม จัดเก็บรายการนี้ลงในตาราง | เพื่อบันทึกข้อมูลลงในตาราง ตามภาพที่ 17    |

#### ระบบแสดงผลการบันทึกรายการ

หลังจากกดปุ่ม "จัดเก็บรายการนี้ลงในตาราง"ระบบจะจัดเก็บข้อมูลรายการที่บันทึก 1 บรรทัด รายการ โดยมีรายละเอียดประกอบด้วย ลำดับที่ PK (เดบิตหรือเครดิต) ชื่อบัญชี รหัสบัญชีแยกประเภท รหัส ศูนย์ต้นทุน แหล่งของเงิน รหัสสบประมาณ รหัสกิจกรรมหลัก และจำนวนเงิน ตามภาพที่ 17

| รายละเอียดเอกสาร                        |                       |                  |                       |               |              |                 |           |
|-----------------------------------------|-----------------------|------------------|-----------------------|---------------|--------------|-----------------|-----------|
| สำดับที่ 2                              | <u>PK</u> เดบิต 🌱     |                  | เอกสารสำรองเงื        | iu.           |              |                 |           |
| รหัสมัญชิแยกประเภท                      |                       |                  | รหัสสุนย์ต้นหุน       |               |              |                 |           |
| รทัสแหล่งของเงิน                        | 2554 💌                |                  | รหัสงบประมาณ          |               |              |                 |           |
| รนัสกิจกรรมหลัก                         |                       |                  | รนัสกิจกรรมย่อย       | u             |              |                 |           |
| รหัสบัญชิเงินฝากคลัง                    |                       |                  | รหัสเจ้าของบัญ        | ชีเงินฝากคลัง |              |                 |           |
| รหัสบัญชีย่อย                           |                       |                  | รนัสเจ้าของบัญ        | ชีย่อย        |              |                 |           |
| รหัสบัญชิธนาคารย่อย<br>(Book bank)      |                       |                  | รนัสแมวดพัสดุ         |               |              |                 |           |
| รหัสหน่วยงานคู่ด้า<br>(Trading Partner) |                       |                  | รหัสรายได้            |               |              |                 |           |
| สานวนเงิน                               |                       | บาท              |                       |               |              |                 |           |
| <u>รายละเอียดบรรทัดรายการ</u>           |                       |                  |                       |               |              |                 |           |
|                                         | จัดเก็บรา             | ยการนี้ลงในตาราง | ลปข้อมูลราชการนี้     | สร้างช่อมุส   | รายการใหม่   |                 |           |
| เลือก ลำดับที่ PK                       | ชื่อบัญชี             | รหัสบัญชีแยกป    | ระเภท รหัสศูนย์ดันทุน | แหล่งของเงิน  | รหัสงบประมาณ | รหัสกิจกรรมหลัก | จำนวนเงิน |
| 🔄 1 เดบิด เงินสะ                        | ลในมือ - ของส่วนราชกา | 5. 1101010101    | 1200500001            | 5424000       | 12005        | P1000           | 5,000.00  |

| สำดับที่ 2                             | <u>PK</u> เตบิต 🎽 |               | เอกสารสำรองเงิน                   |                |                             |
|----------------------------------------|-------------------|---------------|-----------------------------------|----------------|-----------------------------|
| รหัสบัญชิแยกประเภท                     | 5205010101        | 2             | รหัสศูนย์ดันบน                    | 1200500001     |                             |
| รหัสแหล่งของเงิน                       | 2554 💌 5424000    | 2             | รหัสงบประมาณ                      | 12005          | 2                           |
| รหัสกิจกรรมหลัก                        | P1000             | 2             | รนัสกิจกรรมย่อย                   | [              |                             |
| รหัสบัญชีเงินฝากคลัง                   |                   |               | รนัสเจ้าของบัญชีเงินฝากคลัง       |                |                             |
| รพัสบัญชีย่อย                          |                   |               | รหัสเจ้าของบัญชีย่อย              |                | 1                           |
| รนัสบัญชิธนาคารย่อย<br>Book bank)      |                   |               | รนัสแมวดทัสด                      |                |                             |
| รหัสหน่วยงานคู่ค้า<br>Trading Partner) |                   |               | รหัสรายได้                        |                |                             |
| <u> </u>                               | 20000             | บาท           |                                   |                |                             |
| <del>รายละเอียดบรรทัดรายการ</del>      | ค่าใช้จ่าย 200000 |               |                                   |                |                             |
|                                        | จัดเก็บรายการ     | นี้องในตาราง  | ลมข้อมูลรายการนี้ สร้างข้อมู      | ลรายการโหม่    |                             |
| มือก ลำดับที่ PK                       | ชื่อบัญชี         | รหัสบัญชีแยกบ | ระเภท รหัสศูนย์ดันทุน แหล่งของเงิ | น รหัสงบประมาณ | เ รหัสกิจกรรมหลัก จำนวนเงิง |

# บันทึกรายการบัญชี ลำดับที่ 2 ตามภาพที่ 18 ดังนี้

| รายละเอียดเอกสาร      |                                                        |
|-----------------------|--------------------------------------------------------|
| ลำดับที่ 2            | PK เลือก 🔤 💌                                           |
| -เอกสารสำรองเงิน      | ไม่ต้องระบุ                                            |
| -รหัสบัญชีแยกประเภท   | ระบุรหัสบัญชีแยกประเภท จำนวน 10 หลัก                   |
|                       | คือ 5205010101 บัญชีค่าใช้จ่ายเงินช่วยเหลือผู้ประสบภัย |
| -รหัสศูนย์ต้นทุน      | ระบุรหัสศูนย์ต้นทุน จำนวน 10 หลัก                      |
| -รหัสแหล่งของเงิน     | ระบุแหล่งของเงิน จำนวน 7 หลัก โดยระบุ YY24000          |
|                       | Y คือ 2 หลักท้ายของปีงบประมาณ พ.ศ.                     |
| -รหัสงบประมาณ         | ระบุรหัสงบประมาณ จำนวน 5 หลัก                          |
| -รหัสกิจกรรมหลัก      | ระบุรหัสกิจกรรมหลัก จำนวน 5 หลัก คือ PXXXX             |
|                       | P คือ ค่าคงที่                                         |
|                       | X คือ รหัสพื้นที่ 4 หลัก                               |
| -รหัสกิจกรรมย่อย      | ไม่ต้องระบุ                                            |
| -รหัสบัญชีเงินฝากคลัง | ไม่ต้องระบุ                                            |
| -รหัสเจ้าของบัญชี     | ไม่ต้องระบุ                                            |
| เงินฝากคลัง           |                                                        |
| -รหัสบัญชีย่อย        | ไม่ต้องระบุ                                            |
| -รหัสเจ้าของบัญชีย่อย | ไม่ต้องระบุ                                            |
| -รหัสบัญชีธนาคารย่อย  | ไม่ต้องระบุ                                            |
| (BOOK BANK)           |                                                        |

| -รหัสหมวดพัสดุ                    | ไม่ต้องระบุ                                             |
|-----------------------------------|---------------------------------------------------------|
| -รหัสหน่วยงานคู่ค้า               | ไม่ต้องระบุ                                             |
| (Trading Partner)                 |                                                         |
| -รหัสรายได้                       | ไม่ต้องระบุ                                             |
| -จำนวนเงิน                        | ระบุจำนวนเงินที่ได้รับชดใช้ ตามใบสำคัญ                  |
| -รายละเอียดบรรทัดรายการ           | ระบุรายละเอียดเกี่ยวกับการรับใบสำคัญเพื่อชดใช้เงินทดรอง |
|                                   | ราชการเพื่อช่วยเหลือผู้ประสบภัยพิบัติ                   |
| -กดปุ่ม จัดเก็บรายการนี้ลงในตาราง | เพื่อบันทึกข้อมูลลงในต <sup>้</sup> าราง ตามภาพที่ 19   |

| รายละเอียดเอกสาร                        |                                |              |                        |                |                |                 |                 |
|-----------------------------------------|--------------------------------|--------------|------------------------|----------------|----------------|-----------------|-----------------|
| สำดับที่ 3                              | <u>PK</u> เดบิต 🗙              |              | เอกสารสำรองเ           | อิน            |                |                 |                 |
| <u>รหัสบัญชิแยกประเภท</u>               |                                | 2            | <u>รกัสสุนย์ค้นทุน</u> |                |                |                 |                 |
| รหัสแหล่งของเงิน                        | 2554 💌                         | 2            | รทัสงบประมาก           | L              |                | 8               |                 |
| รนัสกิจกรรมนลัก                         |                                | 2            | รนัสกิจกรรมบ่อ         | ۵              |                |                 |                 |
| รนัสบัญชิเงินฝากคลัง                    |                                |              | รหัสเจ้าของบัญ         | เชิเงินฝากคลัง |                |                 |                 |
| รหัสบัญชีข่อย                           |                                |              | รนิสเจ้าของบัญ         | ງຢີນ່ອນ        |                |                 |                 |
| รหัสบัญชิธนาคารย่อย<br>(Book bank)      |                                |              | รนัสเนวดทัสดุ          |                |                |                 |                 |
| รนัสแน่วยงานคู่ด้า<br>(Trading Partner) |                                |              | รหัสรายได้             |                |                |                 |                 |
| <u>สำนวนเงิน</u>                        |                                | บาท          |                        |                |                |                 |                 |
| รายละเอียดบรรทัดรายการ                  |                                |              |                        |                |                |                 |                 |
|                                         | จัดเก็บรายการ                  | นี้ลงในตาราง | สมข้อมูลรายการนี้      | ) สร้างข้อมู   | ครายการใหม่    |                 |                 |
| เลือก ลำดับที่ PK                       | ชื่อบัญชี                      | รหัสบัญชีแยก | ประเภท รหัสศูนย์ดันทุ  | น แหล่งของเรื  | วัน รหัสงบประว | มาณ รหัสกิจกรรม | มหลัก จำนวนเงิน |
| 🔄 1 เดบิด เงินส                         | สดในมือ - ของส่วนราชการ.       | 1101010101   | 1200500001             | 5424000        | 12005          | P1000           | 5,000.00        |
| 🗊 2 เดบิด ดำให                          | ธิจ่ายเงินช่วยเหลือผู้ประสบภัย | 5205010101   | 1200500001             | 5424000        | 12005          | P1000           | 20,000.00       |

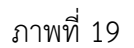

#### ระบบแสดงผลการบันทึกรายการ

หลังจากกดปุ่ม "จัดเก็บรายการนี้ลงในตาราง"ระบบจะจัดเก็บข้อมูลรายการที่บันทึกบรรทัด รายการที่ 2 โดยมีรายละเอียดประกอบด้วย ลำดับที่ PK (เดบิตหรือเครดิต) ชื่อบัญชี รหัสบัญชีแยกประเภท รหัสศูนย์ต้นทุน แหล่งของเงิน รหัสสบประมาณ รหัสกิจกรรมหลัก และจำนวนเงิน ให้บันทึกรายการบัญชี ลำดับที่ 3 ตามภาพที่ 20

| รายละเอียดเอย                  | กสาร        |                                  |              |                        |               |                |                |                 |
|--------------------------------|-------------|----------------------------------|--------------|------------------------|---------------|----------------|----------------|-----------------|
| สำดับที่ 3                     |             | РК เครดิต 🗙                      |              | เอกสารสำรองเง้         | u             |                |                |                 |
| รหัสบัญชิแยกบ                  | lston       | 1106010106                       | 2            | รนัสสุนย์ต้นทุน        |               | 1200500001     | 2              |                 |
| <u>รทัสแหล่งของเ</u>           | <u>3u</u>   | 2554 💟 5424000                   | 2            | รนัสงบประมาณ           |               | 12005          | 2              |                 |
| <u>รนัสกิจกรรมแล้</u>          | in          | P 1000                           | 2            | รนัสกิจกรรมย่อเ        | ı             |                |                |                 |
| รนัสบัญชีเงินฝ                 | ากคลัง      |                                  |              | รนัสเจ้าของบัญ         | ชีเงินฝากคลัง |                |                |                 |
| รนัสบัญชีย่อย                  |             |                                  |              | รนัสเจ้าของบัญ         | ອີນ່ວນ        |                |                |                 |
| รนัสบัญชิธนาด<br>(Book bank)   | การย่อย     |                                  |              | รนัสนมวดพัสดุ          |               |                |                |                 |
| รนัสนน่วยงานด<br>(Trading Part | ián<br>ner) |                                  |              | รนัสรายได้             |               |                |                |                 |
| <u> จำนวนเงิน</u>              |             | 25000 1                          | וורנ         |                        |               |                |                |                 |
| รายละเอียดบร                   | รทัดราย     | 015                              |              |                        |               |                |                |                 |
|                                |             | จัดเก็บรายการ                    | น้องในตาราง  | ลบข่อมูลรายการนี้      | สร้างข้อมู    | เลรายการใหม่   |                |                 |
| เลือก ล่าดับที่                | PK          | ชื่อบัญชี                        | รหัสบัญชีแยก | ประเภท รหัสศูนย์ดันทุน | เ แหล่งของเจ  | งิน รหัสงบประม | าณ รหัสกิจกรรม | มหลัก จำนวนเงิน |
| 1                              | เดบิด เงื   | งินสดในมือ - ของส่วนราชการ.      | 1101010101   | 1200500001             | 5424000       | 12005          | P1000          | 5,000.00        |
| 2                              | เดบิด ค่    | ำใช้จ่ายเงินช่วยเหลือผู้ประสบภัย | 5205010101   | 1200500001             | 5424000       | 12005          | P1000          | 20,000.00       |

| รายละเอียดเอกสาร      |                                                             |
|-----------------------|-------------------------------------------------------------|
| ลำดับที่ 3            | PK เลือก 🔤                                                  |
| -เอกสารสำรองเงิน      | ไม่ต้องระบุ                                                 |
| -รหัสบัญชีแยกประเภท   | ระบุรหัสบัญชีแยกประเภท จำนวน 10 หลัก                        |
|                       | คือ 1106010106 บัญชีค่าใช้จ่ายจ่ายล่วงหน้า – เพื่อช่วยเหลือ |
|                       | ผู้ประสบภัยพิบัติ                                           |
| -รหัสศูนย์ต้นทุน      | ระบุรหัสศูนย์ต้นทุน จำนวน 10 หลัก                           |
| -รหัสแหล่งของเงิน     | ระบุแหล่งของเงิน จำนวน 7 หลัก โดยระบุ YY24000               |
|                       | Y คือ 2 หลักท้ายของปีงบประมาณ พ.ศ.                          |
| -รหัสงบประมาณ         | ระบุรหัสงบประมาณ จำนวน 5 หลัก                               |
| -รหัสกิจกรรมหลัก      | ระบุรหัสกิจกรรมหลัก จำนวน 5 หลัก คือ PXXXX                  |
|                       | P คือ ค่าคงที่                                              |
|                       | X คือ รหัสพื้นที่ 4 หลัก                                    |
| -รหัสกิจกรรมย่อย      | ไม่ต้องระบุ                                                 |
| -รหัสบัญชีเงินฝากคลัง | ไม่ต้องระบุ                                                 |
| -รหัสเจ้าของบัญชี     | ไม่ต้องระบุ                                                 |
| เงินฝากคลัง           |                                                             |
| -รหัสบัญชีย่อย        | ไม่ต้องระบุ                                                 |
| -รหัสเจ้าของบัญชีย่อย | ไม่ต้องระบุ                                                 |
| -รหัสบัญชีธนาคารย่อย  | ไม่ต้องระบุ                                                 |
| (BOOK BANK)           |                                                             |

| -รหัสหมวดพัสดุ                    | ไม่ต้องระบุ                                               |
|-----------------------------------|-----------------------------------------------------------|
| -รหัสหน่วยงานคู่ค้า               | ไม่ต้องระบุ                                               |
| (Trading Partner)                 |                                                           |
| -รหัสรายได้                       | ไม่ต้องระบุ                                               |
| -จำนวนเงิน                        | ระบุจำนวนเงินรวมที่ได้รับชดใช้ทั้งที่เป็นเงินสดและใบสำคัญ |
| -รายละเอียดบรรทัดรายการ           | ระบุรายละเอียดเกี่ยวกับการรับเงินสดและใบสำคัญเพื่อชดใช้   |
|                                   | เงินทดรองราชการเพื่อช่วยเหลือผู้ประสบภัยพิบัติ            |
| -กดปุ่ม จัดเก็บรายการนี้ลงในตาราง | เพื่อบันทึกข้อมูลลงในตาราง ตามภาพที่ 21                   |

| 1.     |                           |
|--------|---------------------------|
| -กดป่ม | จัดเก็บรายการนี้ลงในตาราง |
| 9      |                           |

| 7 NM 190 1 1011 197 M 0.0 197 N | เยอพึก ารยุกาเกิดกิณ |
|---------------------------------|----------------------|
| อบันทึกข้อมูลลงในตาราง          | ตามภาพที่ 21         |

| lauur<br>radin | g Part    | ູ່ເຄົ້າ<br>ner) |                                             | ราใสราชได้        | 15               |               | 1             |                 |                  |
|----------------|-----------|-----------------|---------------------------------------------|-------------------|------------------|---------------|---------------|-----------------|------------------|
| 1112111        | <u>iu</u> |                 | וורע                                        |                   |                  |               |               |                 |                  |
| uatu           | peus      | รทัดรา          | 1015                                        |                   |                  |               |               |                 |                  |
|                |           |                 | <b>จัดเก็บรายการนี้อะในตารา</b> ะ           | สมข้อมูลรายการนี้ | สถาเชือ          | นุลรายการใหม่ |               |                 |                  |
| an d           | าดับที่   | PK              | ชื่อบัญชี                                   | รหัสมัญชีแยกประเภ | ท รหัสศูนย์ต้นทุ | น แหล่งของเงิ | ทน รหัสงบประม | มาณ รหัสกิจกรรม | มหลัก ข่านวนเงิเ |
|                | 1         | เตบิต           | เงินสุดในมือ - ของส่วนราชการ.               | 1101010101        | 1200500001       | 5424000       | 12005         | P1000           | 5,000.00         |
| 2              | 2         | เตบต            | ดาไขจายเงินขวยเหล่อดูประสบภัย               | 5205010101        | 1200500001       | 5424000       | 12005         | P1000           | 20,000.00        |
|                | 3         | CHISNE          | บญาหาย4, 4 เอล 30หม (-า 30เหลอผู้บรรสามสตรม | 1100010100        | 1200300001       | 3424000       | 12005         | P1000           | 23,000.0         |
|                |           |                 |                                             |                   |                  |               |               |                 | /// • nau        |
|                |           |                 |                                             |                   |                  |               |               |                 |                  |

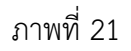

#### ระบบแสดงผลการบันทึกรายการ

หลังจากกดปุ่ม "จัดเก็บรายการนี้ลงในตาราง"ระบบจะจัดเก็บข้อมูลรายการที่บันทึก 1 บรรทัด รายการ โดยมีรายละเอี่ยดประกอบด้วย ลำดับที่ PK (เดบิตหรือเครดิต) ชื่อบัญชี้ รหัสบัญชีแยกประเภท รหัส ศูนย์ต้นทุน แหล่งของเงิน รหัสสบประมาณ รหัสกิจกรรมหลัก และจำนวนเงิน

ตรวจสอบตามภาพที่ 22

#### ระบบแสดงผลการตรวจสอบ

หลังจากจำลองการบันทึกข้อมูล ระบบแสดงรายละเอียดผลการตรวจสอบ ประกอบด้วย ผลการบันทึก รหัสข้อความ และคำอธิบาย ให้ตรวจสอบและดำเนินการ ดังนี้

| C ht | tp://10.156 | .0.83:92/ -      | จ้ำลองการบันทึก - Windows Internet Ex                         | pl 🔳 🗖         | × |
|------|-------------|------------------|---------------------------------------------------------------|----------------|---|
|      | ผลการบันทึก | รหัสข้อความ      | ค่าอธิบาย                                                     |                | ~ |
|      | สำเร็จ      | RW 614           | ตรวจสอบเอกสาร - ไม่มีข้อผิดพลาด :BKPFF\$DEV                   | CLNT320        |   |
|      |             | บันร             | <b>ทึกข้อมูล</b> กลับไปแก้ไขข้อมูล                            |                |   |
|      |             |                  |                                                               |                | ~ |
| Done |             |                  | 🏹 😜 Internet                                                  | 🔍 100% 🔻       |   |
|      |             |                  | ภาพที่ 22                                                     |                |   |
|      | -กดปุ่ม     | กลับไปแก้ไขข้อมู | กรณีที่มีความผิดพลาด เพื่อย้อนกลับไปห<br>รายการที่ผ่านมา หรือ | น้ำจอการบันทึก | ١ |
|      | -กดปุ่ม     | บันทึกข้อมูล     | ] กรณีที่ไม่มีรายการผิดพลาด เพื่อให้ระบบ<br>ตามภาพที่ 23      | เบันทึกรายการ  |   |

#### ระบบบันทึกรายการ

หลังจากกดปุ่มบันทึกข้อมูล ระบบบันทึกรายการหักล้างบัญชีค่าใช้จ่ายจ่ายล่วงหน้า โดยมีผลการ บันทึกเป็นสำเร็จ ได้เลขที่เอกสาร 36XXXXXXX รหัสหน่วยงาน ปีบัญชี ให้เลือกปุ่มใดปุ่มหนึ่ง เพื่อกลับไป หน้าจอหลัก ก่อนที่จะออกจากระบบ ดังนี้

| C http://10.156. | .0.83:92/ -        | สลการบันทึก -               | Windows Int                | ternet Ex | plorer |      |   |
|------------------|--------------------|-----------------------------|----------------------------|-----------|--------|------|---|
|                  | ผลการบันทึก        | เลขที่เอกสาร                | รหัสหน่วยงาน               | ปีบัญชี   |        |      | ~ |
|                  | สาเร็จ             | 360000353                   | 1205                       | 2011      |        |      |   |
|                  | แสดงข้อมูล<br>คันห | ) [กลับไปแก้ไร<br>าเอกสาร ] | เข้อมูล) สร้างเ<br>Sap Log | อกสารใหม่ |        |      | X |
|                  |                    |                             | 😌 Internet                 |           | (E)    | 100% | • |

| -กดปุ่ม 🔲 แสดงข้อมูล    | เพื่อแสดงข้อมูลที่ได้บันทึกรายการ หรือ              |
|-------------------------|-----------------------------------------------------|
| -กดปุ่ม สร้างเอกสารใหม่ | เพื่อบันทึกข้อมูลหักล้างบัญชีค่าใช้จ่ายจ่ายล่วงหน้า |
|                         | รายการต่อไป หรือ                                    |
| -กดปุ่ม 🔒 👘 ค้นหาเอกสาร | เพื่อค้นหาใบหักล้างบัญชีค่าใช้จ่ายจ่ายล่วงหน้า      |
| -กดปุ่ม 🦳 Sap Log       | เพื่อพิมพ์รายงาน Sap Log                            |

#### 4. การบันทึกรายการนำส่งเงินทดรองราชการเพื่อช่วยเหลือผู้ประสบภัยพิบัติ กรรีฉุกเฉิน

เมื่อนำเงินสดส่งที่ธนาคารกรุงไทย จำกัด (มหาชน) ให้ใช้ใบนำฝากเงิน (Pay in Slip) ของศูนย์ต้นทุน ผู้นำส่งเงิน และให้เลือกช่อง "เงินฝากคลัง" แล้วบันทึกข้อมูลนำส่งเงิน เข้าสู่ระบบ ดังนี้

#### ขั้นตอนการเข้าสู่ระบบ

เมื่อ Log on โดยใส่รหัสผู้ใช้และรหัสผ่านแล้ว ระบบแสดงหน้าจอระบบงานต่าง ๆ ตามภาพที่ 24

- กดปุ่ม 1. ระบบเบิกจ่าย) เพื่อเข้าสู่ระบบเบิกจ่าย

 กดปุ่ม 2. การบันทึกเบิกเกินส่งคืนสางอุกหนึ่งนยมคืนเงินเทครองราชการ (การบันทึกเบิกเกินส่งคืน/ล้างลูกหนี้ เงินยืม/คืนเงินทดรองราชการ) เพื่อเข้าสู่ประเภทบันทึกรายการล้างบัญชีค่าใช้จ่ายจ่ายล่วงหน้า-เพื่อ ช่วยเหลือผู้ประสบภัยพิบัติ

- กดปุ่ม 3. **แสง2-2 - ปาส่งเงินแบบทักรายการ - ไรรมาน** (นส02-2 นำส่งเงินแบบพักรายการ)

เพื่อเข้าสู่หน้าจอการบันทึกข้อมูล ตามภาพที่ 25

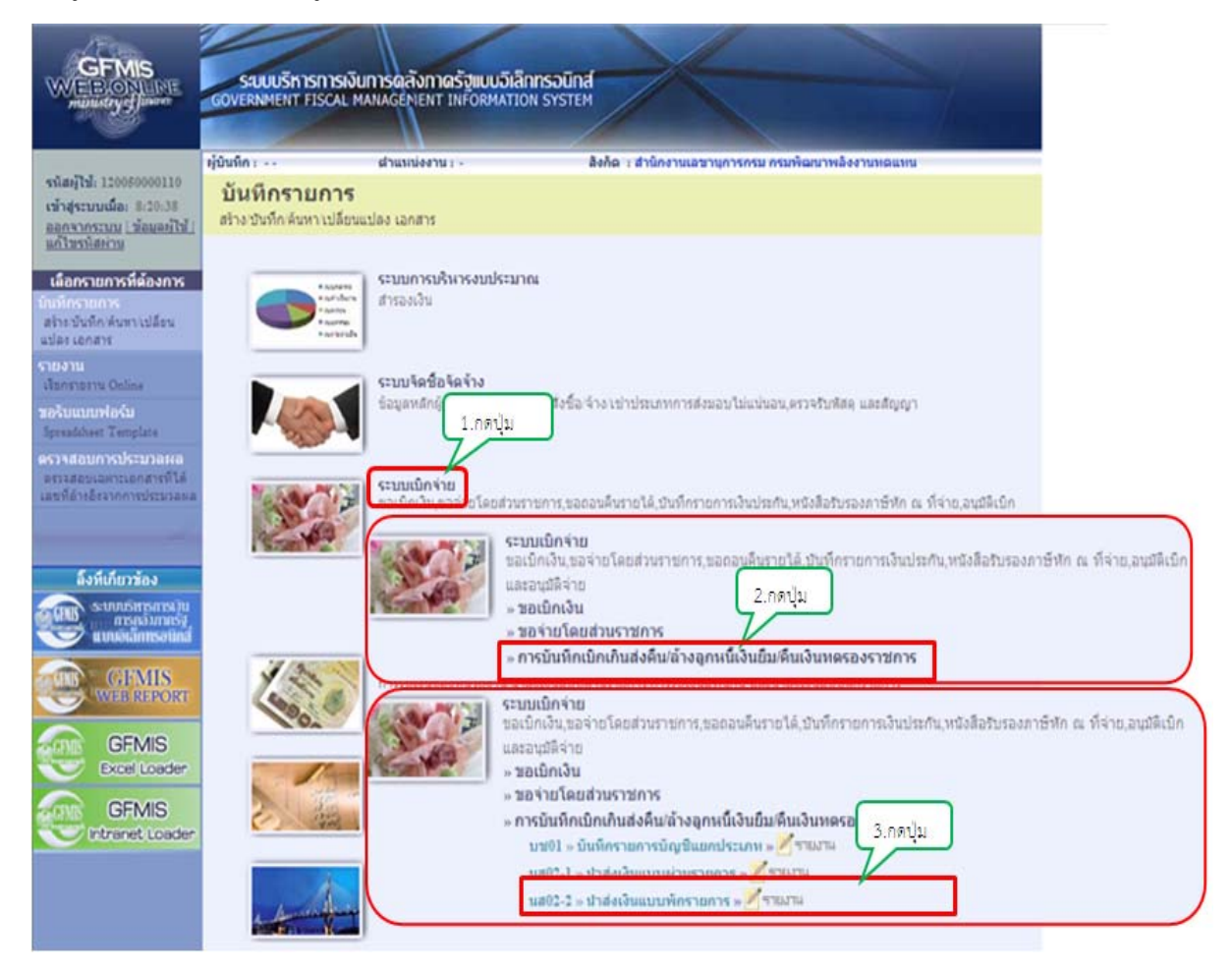

## ขั้นตอนการบันทึกรายการ

ตัวอย่าง หน่วยงานบันทึกรายการรับคืนเงินทดรองราชการฯ เป็นเงินสด (ประเภทเอกสาร G4) จำนวนเงิน 5,000 บาท และนำเงินสดดังกล่าวส่งคืนคลัง

ระบุรายละเอียดข้อมูลเกี่ยวกับรายการนำส่งเงินแบบพักรายการ โดยมีรายละเอียดการบันทึก 3 ส่วน คือ ข้อมูลส่วนหัว ข้อมูลทั่วไป และรายการนำฝาก ดังนี้

| นั้นทึก : -                                | สำนหน่องาน : -                                         | ลิงกัด เ สา  | นักงานเลขานุการกรม กรมพัฒนาพลัง | พานหลิแหน                | สร้าง ห่าก  |
|--------------------------------------------|--------------------------------------------------------|--------------|---------------------------------|--------------------------|-------------|
| <b>น้ำส่งเงินแบ</b><br>สร้างข้อมูลการนำส่ง | <b>บบพักรายการ (นส. (</b><br>เงินสำหรับเอกสารศักรายการ | 02-2)        |                                 |                          |             |
| ราโสาเม่วยงาน                              | 1205                                                   | 2            | วิมพิโมปิมป้อย่าง               | 8 เมษายน 2554            |             |
|                                            | กระพัฒนาหล่                                            | โครามพลแพม   |                                 |                          |             |
| รษัสที่หนึ                                 | 1000 - albien                                          | NANA 💌       | 429                             | 7                        |             |
| ราโสบบ่วยเม็กร่าย                          | 1200500001                                             | 2            | ประเภทเงินที่ปาส่ง              | R0 - สะเงินเอ็กเกินTKK 🛩 |             |
|                                            | สำนักรานเลข                                            | пъровови     |                                 |                          |             |
| การอ่างอิง                                 |                                                        |              | ดีสวัฒนตรากไฟด์                 | uno tela                 |             |
| ข้อมูลข้อไร                                | 4                                                      | กล่ายการประก |                                 |                          |             |
| รพัสสนน์ต้นหุนยัง                          | 120050000                                              | 1            |                                 |                          |             |
|                                            | สำนักงานเล                                             | สานการกรม    |                                 |                          |             |
| รบัสงหประหาดเ                              |                                                        | 8            |                                 |                          |             |
| ศำอธิบายเอกสาร                             | 1                                                      |              |                                 |                          |             |
|                                            |                                                        |              |                                 | <u>^</u>                 |             |
|                                            |                                                        |              |                                 |                          |             |
|                                            |                                                        |              |                                 | ×                        |             |
|                                            |                                                        |              |                                 |                          | /// Entul - |
|                                            |                                                        | _            |                                 |                          |             |
|                                            |                                                        |              | รำลองการบันทึก                  |                          |             |
|                                            |                                                        |              |                                 |                          |             |

| ข้อมูลส่วนหัว      |                                                        |
|--------------------|--------------------------------------------------------|
| -รหัสหน่วยงาน      | ระบบแสดงรหัสหน่วยงาน จำนวน 4 หลัก                      |
|                    | ให้อัตโนมัติตามสิทธิที่ใช้บันทึกข้อมูล                 |
| -รหัสพื้นที่       | ระบบแสดงรหัสพื้นที่ จำนวน 4 หลัก                       |
|                    | ให้อัตโนมัติตามสิทธิที่ใช้บันทึกข้อมูล                 |
| -รหัสหน่วยเบิกจ่าย | ระบบแสดงรหัสหน่วยเบิกจ่าย จำนวน 10 หลัก                |
|                    | ให้อัตโนมัติตามสิทธิที่ใช้บันทึกข้อมูล                 |
| -การอ้างอิง        | ระบุการอ้างอิงเป็น YY+XXXXXXXXXX+LLL                   |
|                    | Y คือ 2 หลักท้ายของปี ค.ศ.                             |
|                    | X คือ เลขที่เอกสารขอเบิกเงิน (K2) 10 หลัก              |
|                    | L คือ บรรทัด บัญชีค่าใช้จ่ายจ่ายล่วงหน้าเพื่อช่วยเหลือ |
|                    | ผู้ประสบภัยพิบัติ                                      |
|                    |                                                        |

| -วันที่เอกสาร       | ระบุวันเดือนปีของเอกสารประกอบรายการขอเบิกเงิน                 |
|---------------------|---------------------------------------------------------------|
|                     | ให้กดปุ่ม 🏢 ระบบแสดง 🛄 (ปฏิทิน) เลือก เดือน ปี                |
|                     | และดับเบิลคลิกที่วันที่ เพื่อให้ระบบแสดงค่าวันเดือนปีดังกล่าว |
| -วันที่ผ่านรายการ   | ระบุวันเดือนปีที่บันทึกรายการขอเบิกเงิน                       |
|                     | ให้กดปุ่ม 🏢 ระบบแสดง 🛄 (ปฏิทิน) เลือก เดือน ปี                |
|                     | และดับเบิลคลิกที่วันที่ เพื่อให้ระบบแสดงค่าวันเดือนปีดังกล่าว |
| -130                | ระบบแสดงงวดบัญชีที่บันทึกรายการให้อัตโนมัติ                   |
| -ประเภทเงินที่นำส่ง | ระบุ 🔟 เลือก 🥵 ปายเงินทรองกระกา                               |
|                     | (R8-นำส่งเงินทดรองราชการ)                                     |
|                     |                                                               |

# ข้อมูลทั่วไป

| -รหัสศูนย์ต้นทุนผู้นำส่ง     | ระบุศูนย์ต้นทุนผู้นำส่ง 10 หลัก         |
|------------------------------|-----------------------------------------|
| -รหัสงบประมาณ                | ระบุรหัสงบประมาณ 5 หลัก                 |
| คำอธิบายเอกสาร               | ระบุรายละเอียดเกี่ยวกับรายการนำส่งเงิน  |
| -กดปุ่ม รายการขอเบิก หรือปุ่ | ม 🏧 เพื่อบันทึกรายการต่อไป ตามภาพที่ 26 |

| ข้อมูลทั่วไป         | รายการนำฝาก           |                |                  |
|----------------------|-----------------------|----------------|------------------|
| รายละเอียดรายการนำฝา | in                    |                |                  |
| ປຈະເການເຈັນ          | เงินสด/เช็คมอประโยชน์ | แหล่งของเงิน   | 2554 😪 5424000   |
| <u>เลขที่ในปาฝาก</u> | 11111111155556        | การกำหนด       | 1110003050001-01 |
| <u> 4านวนเงิน</u>    | 5000 บาท              |                |                  |
|                      |                       |                |                  |
|                      |                       |                | - neumi          |
|                      |                       | สาลองการบันทึก |                  |
|                      |                       | สาดองการบันทึก |                  |

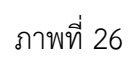

| รายการนำฝาก                  | ให้บันทึกรายละเอียด ดังนี้                             |
|------------------------------|--------------------------------------------------------|
| รายละเอียดรายการนำฝาก        |                                                        |
| -ประเภทเงิน                  | ระบบระบุ เงินสด/เซ็คผลประโยชน์ ให้อัตโนมัติ            |
| -แหล่งของเงิน                | เลือกปีงบประมาณ เป็นปี พ.ศ. 💌 แล้วระบุแหล่งของเงินเป็น |
|                              | YY24000 Y คือ 2 หลักท้ายของปีงบประมาณ ค.ศ.             |
| -เลขที่ใบนำฝาก               | ระบุคีย์อ้างอิง 13 จำนวน 16 หลัก                       |
| -การกำหนด                    | ระบุเลขที่วงเงินจำนวน 16 หลัก ตามเอกสารขอเบิก (K2)     |
|                              | ในรูปแบบ XXXXXXXXXXXXXXXX                              |
| -จำนวนเงิน                   | ระบุ้จำนวนเงินที่นำส่ง                                 |
| -กดปุ่ม 💷 เพื่อ              | ตรวจสอบความถูกต้องของการบันทึกรายการ โดยระบบ           |
| แสดงผลการตรวจสอบตามภาพที่ 27 | -                                                      |

#### ระบบแสดงผลการตรวจสอบ

หลังจากจำลองการบันทึกข้อมูล ระบบแสดงรายละเอียดผลการตรวจสอบ ประกอบด้วย ผลการบันทึก รหัสข้อความ และคำอธิบาย ให้ตรวจสอบและดำเนินการ ดังนี้

| 🖉 ht | tp://10.156 | .0.83:92/ -       | จ้ำลองการบันทึก - Windows Internet Exp                            | əl 🔳 🕻            |   |
|------|-------------|-------------------|-------------------------------------------------------------------|-------------------|---|
|      | ผลการบันทึก | รหัสข้อความ       | ศาอธิบาย                                                          |                   | ~ |
|      | สาเร็จ      | RW 614            | ตรวจสอบเอกสาร - ไม่มีข้อผิดพลาด :BKPFF\$DEVC                      | LNT320            |   |
|      |             | บันข              | <mark>ทึกข้อมูล</mark> กลับไปแก้ไขข้อมูล                          |                   |   |
| Done |             |                   | 👩 😜 Internet                                                      | 100%              |   |
|      |             |                   | ภาพที่ 27                                                         |                   |   |
|      | -กดปุ่ม     | กลับไปแก้ไขข้อมูล | กรณีที่มีความผิดพลาด เพื่อย้อนกลับไปหน้าจ<br>รายการที่ผ่านมา หรือ | อการบันทึก        |   |
|      | -กดปุ่ม     | บันทึกข้อมูล      | กรณีที่ไม่มีรายการผิดพลาด เพื่อให้ระบบบันเ                        | <i>เ</i> ้กรายการ |   |

#### ระบบบันทึกรายการ

หลังจากกดปุ่มบันทึกข้อมูล ระบบบันทึกรายการหักล้างบัญชีค่าใช้จ่ายจ่ายล่วงหน้า โดยมีผลการ บันทึกเป็นสำเร็จ ได้เลขที่เอกสาร 12XXXXXXX รหัสหน่วยงาน ปีบัญชี ให้เลือกปุ่มใดปุ่มหนึ่ง เพื่อกลับไป หน้าจอหลัก ก่อนที่จะออกจากระบบ ดังนี้

ตามภาพที่ 28

| 🟉 http://10.156 | .0.83:92/ - 4       | ผลการบันทึก -               | Windows I                       | nternet Exp | olorer 🔳 |   |
|-----------------|---------------------|-----------------------------|---------------------------------|-------------|----------|---|
|                 | ผลการบันทึก         | เลขทีเอกสาร                 | รหัสหน่วยงา                     | น ปีบัญชี   |          | > |
|                 | สาเร็จ              | 1200000126                  | 1205                            | 2011        |          |   |
|                 | แสดงข้อมูล<br>คันห: | ] [กลับไปแก้ไร<br>1เอกสาร ] | เข้อมูล) <b>สร้า</b><br>Sap Log | งเอกสารใหม่ | )        |   |
|                 |                     |                             |                                 |             |          | ~ |
|                 |                     |                             | 😌 Internet                      |             | 🔍 100%   | • |
|                 |                     | ภาพที่ 2                    | 28                              |             |          |   |

| -กดปุ่ม 🔲 แสดงข้อมูล    | เพื่อแสดงข้อมูลที่ได้บันทึกรายการ หรือ              |
|-------------------------|-----------------------------------------------------|
| -กดปุ่ม สร้างเอกสารใหม่ | เพื่อบันทึกข้อมูลหักล้างบัญชีค่าใช้จ่ายจ่ายล่วงหน้า |
|                         | รายการต่อไป หรือ                                    |
| -กดปุ่ม 🦳 ค้นหาเอกสาร   | เพื่อค้นหาใบหักล้างบัญชีค่าใช้จ่ายจ่ายล่วงหน้า      |
| -กดปุ่ม 🗾 Sap Log       | เพื่อพิมพ์รายงาน Sap Log                            |